SAMSUNG DIGITal

# SyncMaster 152T/172T/192T

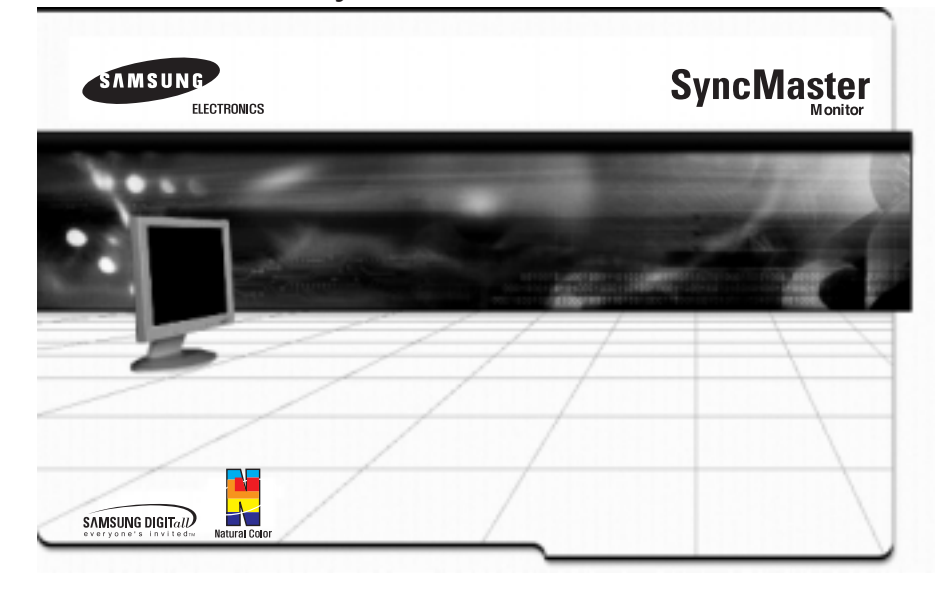

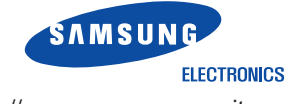

http://www.samsung-monitor.com http://www.samsungusa.com/monitor

BN68-00150M-00

# Contents

Æ

# English

| Safety Instructions 2   | 2 |
|-------------------------|---|
| Unpacking Your Monitor  | 3 |
| Setting up Your Monitor | 4 |
| Connecting Your Monitor | 4 |
| Self-Test Feature Check | 6 |
| Warning Messages        | 7 |
| Environment             | 7 |
| Useful Tips             | 7 |
| Adjusting Your Monitor  |   |
| User Controls           | 8 |
| Menu                    |   |
| Brightness              | 9 |
| Contrast                | 9 |
| Image Lock              |   |
| Fine                    | 0 |
| Coarse                  | 0 |
| H-Position 1            | 1 |
| V-Position 1            | 1 |
| Reset                   |   |
| Geometry Reset 12       | 2 |
| Color Reset 12          | 2 |
| Color Temperature 12    | 2 |
| Halftone                | 3 |
| Language 1:             | 3 |
| Menu Position           |   |
| H-Position 14           | 4 |
| V-Position 14           | 4 |
| Menu Display Time       | 5 |
| Display Mode            | 5 |
| Source Select 15        | 5 |
| Auto Adjustment 16      | 6 |
| OSD Lock/Unlock 16      | 6 |
| MagicBright 16          | 6 |
| Power Saver 17          | 7 |
| Troubleshooting 18      | 8 |
| Specifications 20       | 0 |
|                         |   |

### **Safety Instructions**

- 1. Do not use a damaged or loose plug.
- 2. Do not pull the plug out by the wire nor touch the plug with wet hands.
- 3. Use only a properly grounded plug and receptacle.
- 4. Do not excessively bend the plug and wire nor place heavy objects upon them, which could cause damage.
- 5. Do not connect too many extension cords or plugs to an outlet.
- 6. Put your monitor in a location with low humidity and a minimum of dust.
- 7. Do not drop the monitor when moving it.
- 8. Place the monitor on a flat and stable surface.
- 9. Set down the monitor carefully.
- 10. Do not place the monitor face down.
- 11. Installing a wall bracket must be done by a qualified professional.
- 12. Do not spray water or detergent directly on the monitor.
- 13. Use the recommended detergent with a smooth cloth.
- 14. If the connector between the plug and the pin is dusty or dirty, clean it properly with a dry cloth.
- 15. Do not remove cover(or back). No user serviceable parts inside.
- If your monitor does not operate normally in particular, if there are any unusual sounds or smells coming from it - unplug it immediately and contact an authorized dealer or service.
- 17. Be careful not to let water drip into the monitor or expose the monitor to moisture.
- 18. If the monitor is dropped or the casing is damaged, turn the monitor off and unplug the power cord.
- 19. Keep the power off when there is thunder and lightening outside, or let the monitor remain unused for an extended period of time.
- 20. Do not try to move the monitor by pulling on the wire or the signal cable.
- 21. Do not move the monitor right or left by pulling only the wire or the signal cable.
- 22. Do not cover the vents on the monitor cabinet.
- 23. Do not place water containers, chemical products or small metal objects on the monitor.
- 24. Do not use or store inflammable substances near the monitor.
- 25. Never insert anything metallic into the monitor openings.
- 26. Do not insert metal objects such as utensils, wire or drill bits, or things that catch fire easily, such as pieces of paper or matches, into the vents or the headphone or A/V ports on the monitor.
- 27. If you view a fixed screen for an extended period of time, residual image or blurriness may appear.
- 28. Be careful when adjusting the stand angle.
- 29. Adjust the resolution and frequency to the levels appropriate for the model.
- 30. Keep all power adaptors apart.
- 31. Keep power adaptor away from any other heat source.
- 32. Remove and discard vinyl bag from power adaptor before use.
- 33. Always keep power adaptor in well-ventilated area.
- 34. Keep the volume at a proper level when you use the headphones.
- 35. Keep a proper distance between your eyes and the monitor screen.

# **Unpacking Your Monitor**

#### Monitor and Stand

Please make sure the following items are included with your monitor. If any items are missing, contact your dealer.

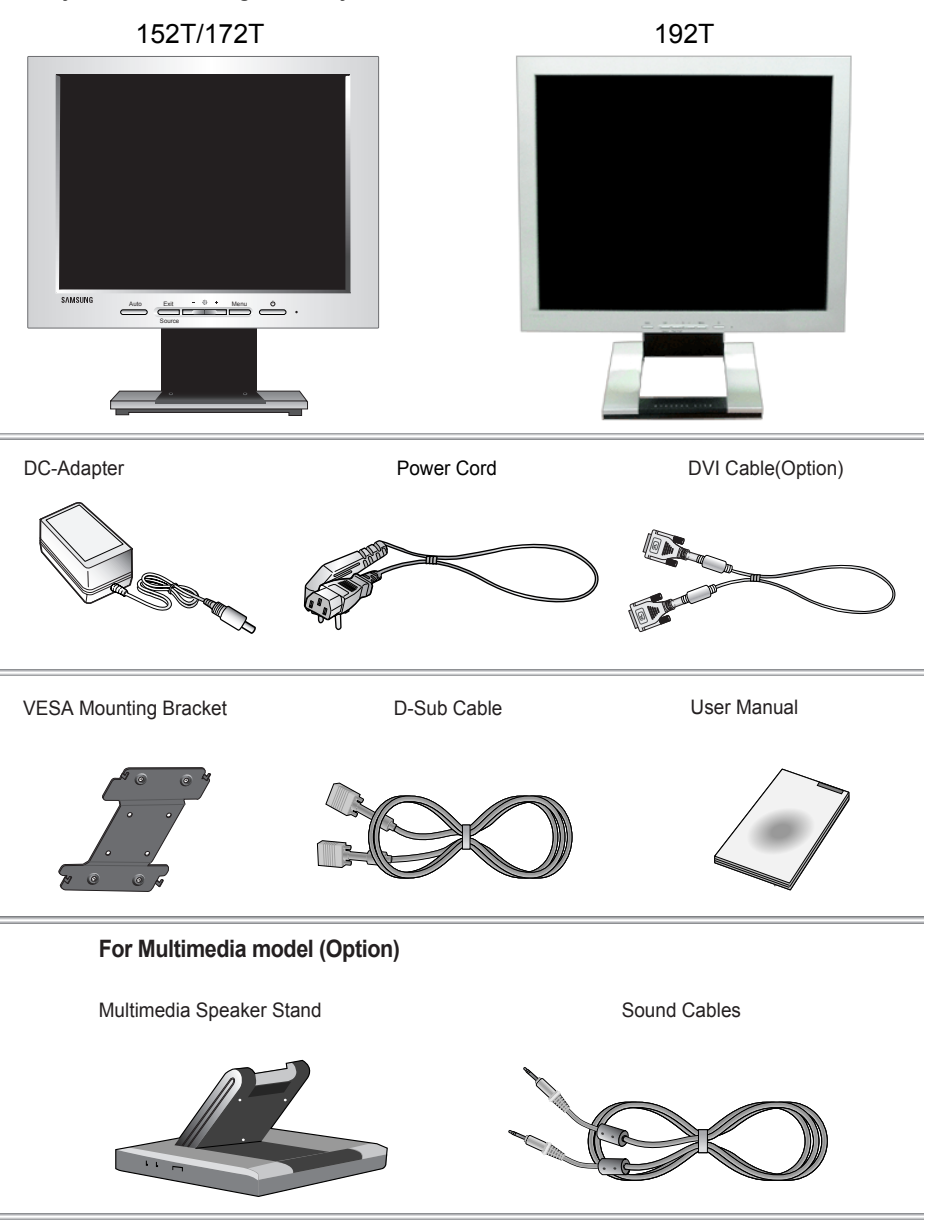

### Connecting Your Monitor

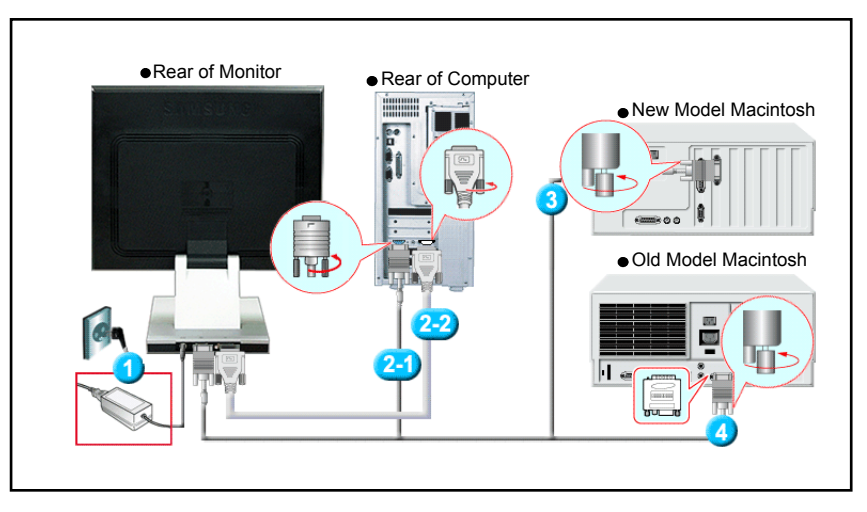

- 1. Connect the DC Adapter for your monitor to the power port on the back of the monitor. Plug the power cord for the monitor into a nearby outlet.
- 2-1. Using the D-sub (Analogue) connector on the video card. Connect the signal cable to the 15-pin, D-sub connector on the back of your monitor.
- 2-2. Using the DVI (Digital) connector on the video card. Connect the DVI Cable to the DVI Port on the back of your Monitor.
- Connected to a Macintosh.

Connect the monitor to the Macintosh computer using the D-SUB connection cable.

- 4. In the case of an old model Macintosh, you need to connect the monitor using a special Mac adaptor.
- 5. Turn on your computer and monitor. If your monitor displays an image, installation is complete.

### Connecting Your Monitor

#### Setup-For Multimedia model

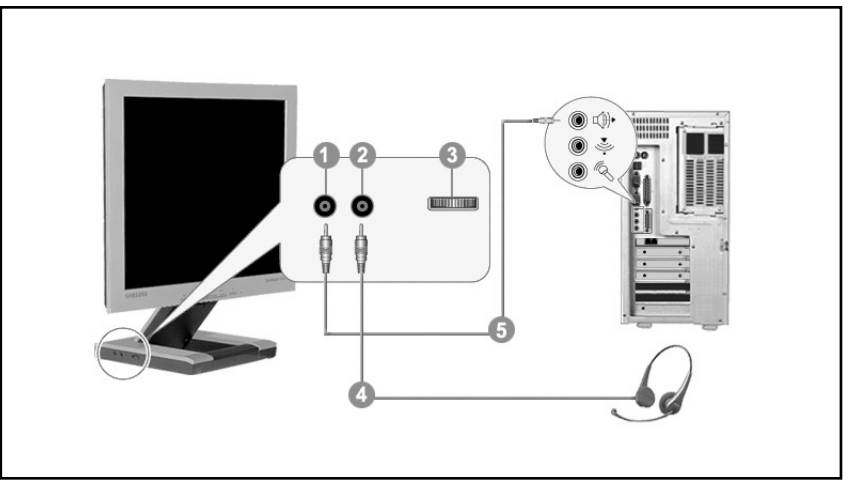

- 1. PC sound connection terminal (Input)
- 2. Headphone connection terminal (Output)
- 3. Volume
- 4. To listen in privacy, connect headphones here.
- 5. Connect a sound cable from the input source (sound card, computer, CD-ROM drive).

#### Self-Test Feature Check

Your monitor provides a self test feature that allows you to check whether your monitor is functioning properly.

- 1. Turn off both your computer and the monitor.
- 2. Unplug the video cable from the back of the computer.
- 3. Turn on the monitor.

If the monitor is functioning properly, you will see a box with a border and text inside as shown in the following illustration:

The three boxes inside the border are red, green and blue.

| No Connection      |  |
|--------------------|--|
| Check Signal Cable |  |
|                    |  |
|                    |  |

Failure of any of the boxes to appear indicates a problem with your monitor. This box also appears during normal operation if the video cable becomes disconnected or damaged.

4. Turn off your monitor and reconnect the video cable; then turn on both your computer and the monitor.

If your monitor screen remains blank after using the previous procedure, check your video controller and computer system; your monitor is functioning properly.

#### Warning Messages

If there is something wrong with the input signal, a message appears on the screen or the screen goes blank although the power indicator LED is still on. The message may indicate that the monitor is out of scan range or that you need to check the signal cable.

| not supported | Video | mode<br>not supported |  |
|---------------|-------|-----------------------|--|
|---------------|-------|-----------------------|--|

#### Environment

The location and the position of the monitor may influence the quality and other features of the monitor.

1. If there are any woofer speakers near the monitor, unplug and relocate the

woofer to another room.

 Remove all electronic devices such as radios, fans, clocks and telephones that are within 3 feet (one meter) of the monitor.

#### Useful Tips

- A monitor recreates visual signals received from the PC. Therefore, if there is trouble with the PC or the video card, this can cause the monitor to become blank, have poor coloring, noise, Video mode not supported, etc. In this case, first check the source of the problem, and then contact a service center or your dealer.
- Judging the monitor's working condition
   If there is no image on the screen or an "Video mode not supported" message comes up,
   disconnect the cable from the computer while the monitor is still powered on.
  - If there is a message coming up on the screen or if the screen goes white, this means the monitor is in working condition.
  - · In this case, check the computer for trouble.

#### User Controls

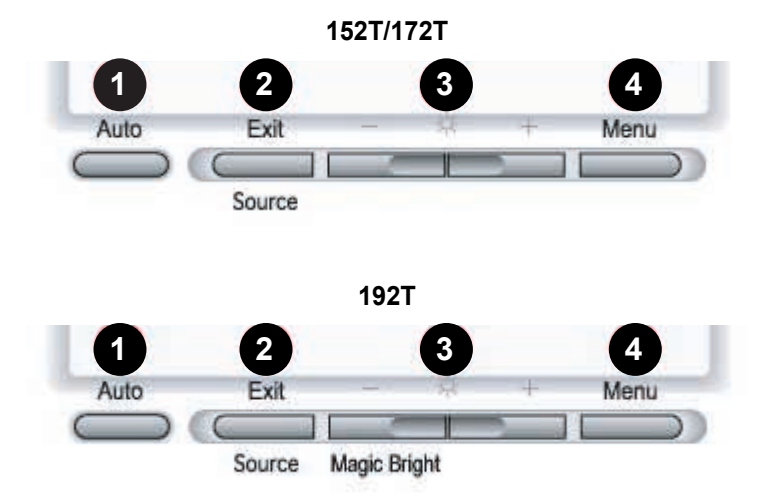

1. Auto button:

Use this button to auto adjustment direct access.

2. Exit button:

Use this button to Exit the active menu or the OSD.

Source button:

When push the 'Source' button, then Selects the Video signal while the OSD is off. (When the Source button is pressed to change the input mode, a message appears in the center of the screen displaying the current mode -- analog or digital input signal.)

Adjust buttons:

These buttons allow you to highlight and adjust items in the menu.

MagicBright button(192T Only):

MagicBright is a new feature providing optimum viewing environment depending on the contents of the image you are watching. Currently three different modes are available: Text, Internet, and Entertain. Each mode has its own pre-configured brightness value. You can easily select one of three settings by simply pressing MagicBright control buttons.

4. Menu button:

Use this button to open the OSD and activate a highlighted menu item.

### Brightness

| Ċ<br>€ĸ |   | ⊠<br>⊗<br>rigł | D<br>ntne | l<br>O<br>ss |    |
|---------|---|----------------|-----------|--------------|----|
| -       | - |                | _         | ]            | 40 |

#### Adjust the Brightness.

- 1. Push the Menu ( 🖃 ) button.
- 2. Push the Menu ( 🖃 ) button to open the Brightness adjustment screen.
- Use the + button to increase the brightness or button to decrease the brightness.

#### **Direct Access Feature :**

When OSD is not on the screen, Push the + or - button to adjust brightness.

### Contrast

| ¢<br>€ĸ |   | Cont | Tas |   | • <b>—</b> •<br>(1) |
|---------|---|------|-----|---|---------------------|
| -       | - | _    | _   | I | 40                  |

#### Adjust the Contrast.

- 1. Push the Menu ( 🖃 ) button.
- 2. Push the button or + button until the Contrast screen is displayed.
- 3. Push the Menu ( ) button to open the Contrast adjustment screen.
- Use the + button to increase the contrast or button to decrease the contrast.

#### Note: Not Available This function doesn't work in Digital input.

### Image Lock

| Fine 1 <sup>2</sup><br>Coarse 1312 |   |      |  | ∭<br>⊗<br>nage |      | ф<br>•к |
|------------------------------------|---|------|--|----------------|------|---------|
| Coarse                             | 1 | 1    |  |                | e    | Fin     |
|                                    | 2 | 1312 |  |                | arse | Coa     |

| ¢<br>€ĸ |      | ∭<br>⊗<br>nage |       | ▶ <b>□</b> •<br>① |
|---------|------|----------------|-------|-------------------|
| Fin     | e    |                | <br>+ | 11                |
| Coa     | arse |                | 1     | 312               |

| ¢<br>€ĸ | )<br>D<br>In | ⊠<br>⊗<br>nage |     |     |
|---------|--------------|----------------|-----|-----|
| Fi      | ne           |                |     | 11  |
| Co<br>- | ars          | e              | ]+1 | 312 |

#### Fine

Image Lock is used to fine tune and get the best image by removing noises that creates unstable images with jitters and shimmers. If satisfactory results are not obtained using the Fine adjustment, use the Coarse adjustment and then use Fine again.

- 1. Push the Menu ( 🖃 ) button.
- 2. Push the button or + button until the Image Lock screen is displayed.
- 3. Push the Menu ( ⊡ ) button twice to open the Fine adjustment screen.
- 4. Use the or + buttons to remove any noise.

#### Note: Not Available

This function doesn't work in Digital input.

#### Coarse

Image Lock is used to fine tune and get the best image by removing noises that creates unstable images with jitters and shimmers. If satisfactory results are not obtained using the Fine adjustment, use the Coarse adjustment and then use Fine again.

- 1. Push the Menu ( 🖃 ) button.
- Push the button or + button until the Image Lock screen is displayed.
- Push the Menu ( ) button again and then press the - or + button until the Coarse screen appears. Push the Menu ( ) button to open the Coarse adjustment screen.
- 4. Use the or + buttons to remove any noise.

#### Note: Not Available

This function doesn't work in Digital input.

### H-Position

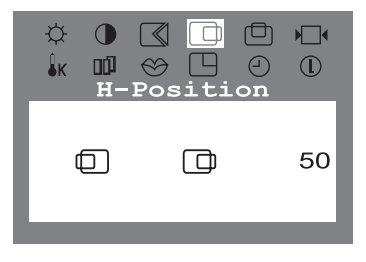

# Follow these instructions to change the horizontal position of the monitor's entire display.

- 1. Push the Menu ( 🖃 ) button.
- Push the button or + button until the H-Position screen is displayed.
- 4. Use the and + buttons to change the horizontal position of the monitor's viewing area.

#### Note: Not Available This function doesn't work in Digital input.

### V-Position

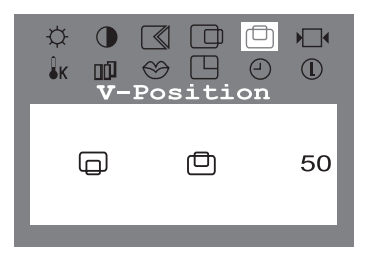

Follow these instructions to change the vetical position of the monitor's entire display.

- 1. Push the Menu ( 🖃 ) button.
- Push the button or + button until the V-Position screen is displayed.
- Use the and + buttons to change the vertical position of the monitor's viewing area.

#### Note: Not Available

This function doesn't work in Digital input.

### Reset

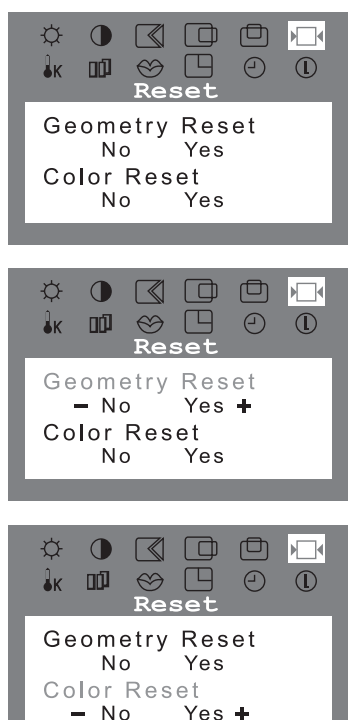

#### **Geometry Reset**

Geometry parameters are replaced with the factory default values.

- 1. Push the Menu ( 🖃 ) button.
- 2. Push the button or + button until the Reset screen is displayed.
- 3. Push the Menu ( ) button twice to open the Geometry Reset adjustment screen.
- Push the + button to select Yes. If you don't want to reset the monitor, use the - button to select No.

#### Note: Not Available This function doesn't work in Digital input.

#### **Color Reset**

Color parameters are replaced with the factory default values.

- 1. Push the Menu ( 🖃 ) button.
- Push the button or + button until the Reset screen is displayed.
- Push the Menu ( → ) button again and then press the - or + button until the Color Reset screen appears. Push the Menu ( → ) button to open the Color Reset adjustment screen.
- Push the + button to select Yes. If you don't want to reset the monitor, use the - button to select No.

### Color Temperature (152T/172T)

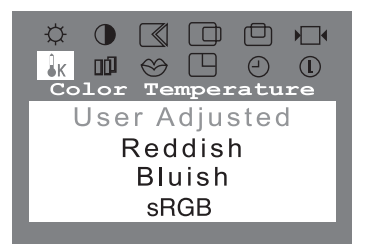

# Color temperature is a measure of the "warmth"of the image colors.

- 1. Push the Menu ( 🖃 ) button.
- Push the button or + button until the Color Temperature screen is displayed.
- 3. Push the Menu ( ) button to open the Color Temperature adjustment screen.
- Press the or + button to select User Adjusted, Reddish, Bluish or sRGB (When you adjust the Brightness and Contrast after sRGB mode is selected, sRGB mode exits.)

#### Note: Not Available

This function doesn't work in Digital input.

12

### Color Temperature (192T)

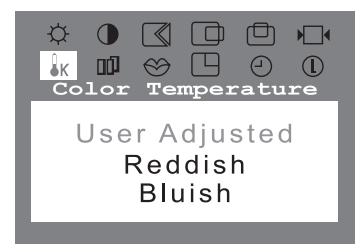

# Color temperature is a measure of the "warmth" of the image colors.

- 1. Push the Menu ( 🖃 ) button.
- Push the button or + button until the Color Temperature screen is displayed.
- **3**. Push the Menu ( ⊡ ) button to open the Color Temperature adjustment screen.
- 4. Press the or + button to select User Adjusted, Reddish, Bluish.

#### Note: Not Available

This function doesn't work in Digital input. But sRGB mode works in Digital input.

### Halftone

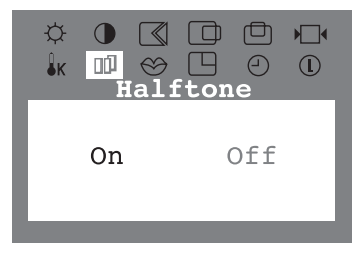

#### Change the opaqueness of the background of the OSD.

- 1. Push the Menu ( 🖃 ) button.
- Push the button or + button until the Halftone screen is displayed.
- 3. Push the Menu ( ⊡ ) button to open the Halftone selection screen.
- 4. Use the button or + button to select On or Off.

### Language

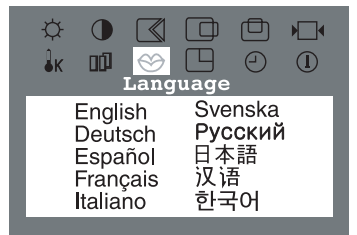

Follow these steps to change the language used in the menu. You can choose one of ten languages. (English, German, Spanish, French, Italian, Swedish, Russian, Chinese, Japanese, Korean)

#### Note

The language chosen affects only the language of the OSD. It has no effect on any software running on the computer.

- 1. Push the Menu ( 🖃 ) button.
- 2. Push the button or + button until the Languages screen is displayed.
- **3**. Push the Menu ( rec rection ) button to open the languages selection screen.
- 4. Use the button or + button to select the language you would like to use.

### Menu Position

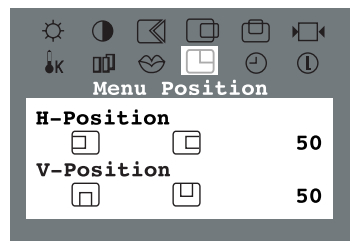

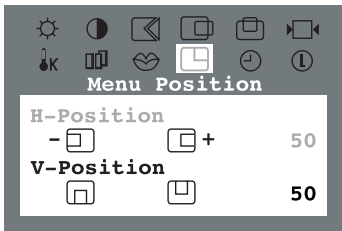

| Ċ<br>↓ĸ   | )<br>D<br>Mer | ∭<br>⊗<br>nu Pc | D<br>sit | l<br>l<br>ion |    |
|-----------|---------------|-----------------|----------|---------------|----|
| H-P       | osit          | ion             |          |               | 50 |
| V-P<br>-( |               | :10n<br>[       | _) +     |               | 50 |

#### **H-Position**

You can change the horizontal position where the OSD menu appears on your monitor.

- 1. Push the Menu ( 🖃 ) button.
- 2. Push the button or + button until the H-Menu Position screen is displayed.
- 3. Push the Menu ( ) button twice to open the H-Position adjustment screen.
- 4. Use the and + buttons to place the menu in the horizontal position you prefer.

#### **V-Position**

You can change the vertical position where the OSD menu appears on your monitor.

- 1. Push the Menu ( 🖃 ) button.
- Push the button or + button until the V-Menu Position screen is displayed.
- Push the Menu ( □ ) button again and then press the - or + button until the V-Position screen appears. Push the Menu ( □ ) button to open the V-Position adjustment screen.
- 4. Use the and + buttons to place the menu in the vertical position you prefer.

### Menu Display Time

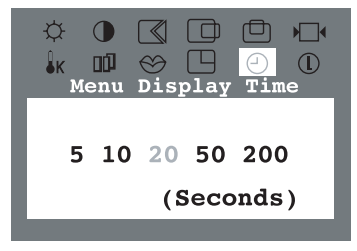

The menu will automatically turn off if no adjustments are made for a certain time period. You can set the amount of time the menu will wait before it turns off.

- 1. Push the Menu ( 🖃 ) button.
- 2. Push the button or + button until the Menu Display Time screen is displayed.
- Push the Menu ( ) button to open the Menu Display Time adjustment screen.
- 4. Use the or + buttons to select 5, 10, 20, 50, 200 seconds. 20 seconds is the default value.

### Display Mode (152T/172T)

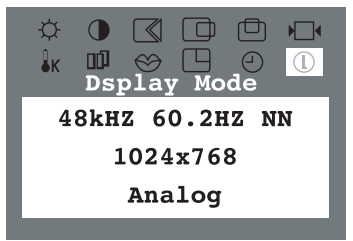

# You can see the frequency, the polarity of the operational signals and the resolution level.

#### Note

These screens do not allow any changes to the settings, they are for information only.

- 1. Push the Menu ( 🖃 ) button.
- Push the button or + button until the Display Mode screen is displayed.

### • Source Select (192T)

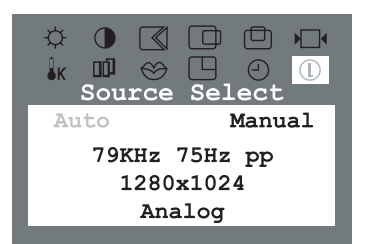

You can see the frequency, the polarity of the operational signals and the resolution level.

Select Auto Source Select for the monitor to automatically select the signal sorce. Select Manual Source Select to manually select the signal source using the Source button. When push the 'Source' button, then Selects the Video signal while the OSD is off. (When the Source button is pressed to change the input mode, a message appears in the center of the screen displaying the current mode -analog or digital input signal.)

#### Note

If you select the Digital mode, you must connect your monitor to the graphic card with a digital port using the DVI cable.

- 1. Push the Menu ( 🖃 ) button.
- 2. Push the button or + button until the Source Select screen is displayed.

15

### Auto Adjustment

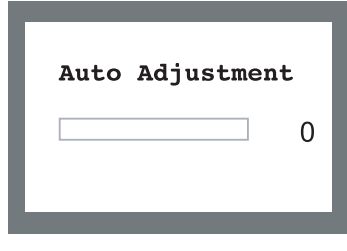

Auto adjustment allows the monitor to self-adjust to the incoming video signal. The values of fine, coarse and position are adjusted automatically.

1. Push the Auto button.

To make the automatic adjustment function sharper, execute the 'AUTO' function while the AUTO PATTERN is on.

Note: Not Available This function doesn't work in Digital input.

### OSD Lock/Unlock

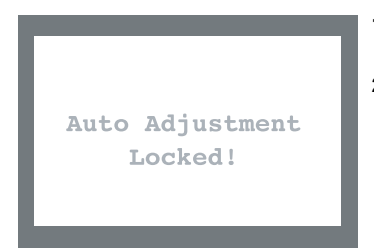

- Push and hold in the Menu ( 
   ) button for 5 seconds or more to Lock the OSD.

### MagicBright (192T)

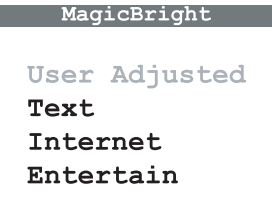

#### Note

Although the values are carefully chosen by our engineers, the pre-configured values may not be comfortable to your eyes depending on your taste. If this is the case, adjust Brightness and Contrast by using OSD menu. Or push (+) button when OSD screen is not on to access Brightness control directly. MagicBright is a new feature providing optimum viewing environment depending on the contents of the image you are watching. Currently three different modes are available: Text, Internet, and Entertain. Each mode has its own pre-configured brightness value. You can easily select one of three settings by simply pressing MagicBright control buttons.

 Push the MagicBright button. Then push the MagicBright button again to circle through available preconfigured modes.

Text: Normal Brightness

For documentations or works involving heavy text.

Internet: Medium Brightness

For working with mixture of contents such as text and graphics.

Entertain: High Brightness

For watching motion pictures such as DVD and VCD.

### **PowerSaver**

This monitor has a built-in power management system called PowerSaver. This system saves energy by switching your monitor into a low-power mode when it has not been used for a certain amount of time. The monitor automatically returns to normal operation when you move the computer's mouse or press a key on the keyboard. For energy conservation, turn your monitor OFF when it is not needed, or when leaving it unattended for long periods. The PowerSaver system operates with a VESA DPMS compliant video card installed in your computer.

Use a software utility installed on your computer to set up this feature.

| Sta                  | te      | Normal Operation | Power saving mode<br>EPA/ENERGY 2000 | Power Switch off<br>120Vac |
|----------------------|---------|------------------|--------------------------------------|----------------------------|
| Power In             | dicator | Green            | Green, Blinking                      | Black                      |
|                      | 152T    | Less than 31W    |                                      |                            |
| Power<br>Consumption | 172T    | Less than 42W    | Less than 2W                         | Less than 1W               |
| -                    | 192T    | Less than 45W    |                                      |                            |

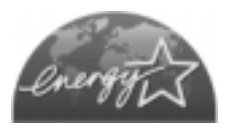

This monitor is EPA ENERGY STAR <sup>®</sup> compliant and ENERGY2000 compliant when used with a computer equipped with VESA DPMS functionality. As an ENERGY STAR <sup>®</sup> Partner, SAMSUNG has determined that this product meets the ENERGY STAR <sup>®</sup> guidelines for energy efficiency.

# Troubleshooting

Before calling for service, check the information in this section to see if you can remedy any problems yourself. If you do need assistance, please call the phone number on the warranty card, the phone number on the Information section or contact your dealer.

#### **Check List**

| Symptom                                                   | Check List                                                                                                    | Solution                                                                                                    |
|-----------------------------------------------------------|----------------------------------------------------------------------------------------------------|----------------------------------------------------------------------------------------------------|
| No images on the screen.<br>I cannot turn on the monitor. | Is the power cord connected properly?                                                                             | Check the power cord connection and supply.                                                                                                    |
|                                                           | Can you see "No Connection,<br>Check Signal Cable" on the screen?                                                 | (Connected using the D-sub cable)<br>Check the signal cable connection.<br>(Connected using the DVI cable)<br>If you still see an (error) message<br>on the screen when the monitor is<br>connected properly, check to see if<br>the monitor status is set to<br>analogue. Press Source button to<br>have the monitor double-check the<br>input signal source. |
|                                                           | If the power is on, reboot the<br>computer to see the initial screen<br>(the login screen), which can be<br>seen. | If the initial screen (the login screen)<br>appears, boot the computer in the<br>applicable mode (the safe mode for<br>Windows ME/2000/XP) and then<br>change the frequency of the video card.<br>(Refer to the Preset Display Modes)                                                                                                    |
|                                                           |                                                                                                    | Note: If the initial screen (the login screen) does not appear, contact a service center or your dealer.                                                                                                    |
|                                                           | Can you see "Video mode not<br>supported" on the screen?                                                          | You can see this message when the signal from the video card exceeds the maximum resolution and frequency that the monitor can properly handle.                                                                                                    |
|                                                           |                                                                                                    | Adjust the maximum resolution and frequency that the monitor can properly handle.                                                                                                    |
|                                                           | There is no image on the screen.<br>Is the power indicator on the<br>monitor blinking at 1 second<br>intervals?   | The monitor is in PowerSaver mode.<br>Press a key on the keyboard or move<br>the mouse to activate the monitor and<br>restore the image on the screen.                                                                                                    |
|                                                           | Connected using the DVI cable?                                                                                    | You may get a blank screen if you<br>boot the system before you connect<br>the DVI cable, or disconnect and then<br>reconnect the DVI cable while the<br>system is running as certain types of<br>graphic cards do not send out video<br>signals. Connect the DVI cable and<br>then reboot the system.                                                         |

# Troubleshooting

### **Check List**

| Symptom                                                                            | Check List                                                                                                    | Solution                                                                                          |
|------------------------------------------------------------------------------------|----------------------------------------------------------------------------------------------------|---------------------------------------------------------------------------------------------------|
| I cannot see the On<br>Screen Display.                                             | Have you locked the On Screen<br>Display (OSD) Menu to prevent<br>changes?                                     | Unlock the OSD by pressing the MENU button for at least 5 seconds.                                |
| The screen shows strange colors or just black and white.                           | Is the screen displaying only one color as if looking at the screen through a cellophane paper?                | Check the signal cable connection.<br>Make sure the video card is fully<br>inserted in it's slot. |
|                                                                                    | Have the screen colors become<br>strange after running a program<br>or due to a crash between<br>applications? | Reboot the computer.                                                                              |
|                                                                                    | Has the video card been set properly?                                                                          | Set the video card by referring to the video card manual.                                         |
| The screen suddenly has become unbalanced.                                         | Have you changed the video card or the driver?                                                                 | Adjust screen image position and size using the OSD.                                              |
|                                                                                    | Have you adjusted the resolution<br>or frequency to the monitor?                                               | Adjust the resolution and frequency<br>at the video card.<br>(Refer to the Preset Display Modes). |
|                                                                                    | The screen can be unbalanced due to Readjust Position by referring to the C                                    | o the cycle of the video card signals.<br>DSD.                                                    |
| The screen is out of focus or OSD cannot be adjusted.                              | Have you adjusted the resolution<br>or frequency on the monitor?                                               | Adjust the resolution and frequency of<br>the video card.<br>(Refer to the Preset Display Modes). |
| LED is blinking but no images<br>on the screen.                                    | Is the frequency properly adjusted<br>when checking the Display Timing<br>on the menu?                         | Adjust the frequency properly by referring to the video card manual and the Preset Display Modes. |
|                                                                                    |                                                                                                    | (The maximum frequency per resolution may differ from product to product.)                        |
| There are only 16 colors<br>shown on the screen. The<br>screen colors have changed | Have the Windows colors been<br>set properly?                                                                  | For Windows ME/2000/XP:<br>Set the colors properly at the Control<br>Panel, Display, Settings.    |
| after changing the video card.                                                     | Has the video card been set properly?                                                                          | Set the video card by referring to the video card manual.                                         |
| There is a message that reads<br>"Unrecognized monitor, Plug &                     | Have you installed the monitor driver?                                                                         | Install the monitor driver according to the Driver Installation Instructions.                     |
| Play (VESA DDC) monitor found".                                                    | See the video card manual to see<br>if the Plug & Play (VESA DDC)<br>function can be supported.                | Install the monitor driver according to the Driver Installation Instructions.                     |

# **Specifications**

| General                                                                                                    |                                                                                                    |  |  |  |  |
|----------------------------------------------------------------------------------------------------|----------------------------------------------------------------------------------------------------|--|--|--|--|
| Model Name                                                                                                    | SyncMaster 152T                                                                                                    |  |  |  |  |
| LCD Panel                                                                                                    |                                                                                                    |  |  |  |  |
| Size                                                                                                    | 15.0 inch diagonal                                                                                                    |  |  |  |  |
| Display area                                                                                                    | 304.1 (H) x 228.1 (V)                                                                                                  |  |  |  |  |
| Pixel Pitch                                                                                                    | 0.297 (H) x 0.297 (V)                                                                                                  |  |  |  |  |
| Туре                                                                                                    | a-si TFT active matrix                                                                                                 |  |  |  |  |
| Viewing Angle                                                                                                    | 160/130(H/V)                                                                                                    |  |  |  |  |
| Synchronization                                                                                                    |                                                                                                    |  |  |  |  |
| Horizontal                                                                                                    | 30 ~ 61 kHz                                                                                                    |  |  |  |  |
| Vertical                                                                                                    | 56 ~ 75 Hz                                                                                                    |  |  |  |  |
| Display Color                                                                                                    |                                                                                                    |  |  |  |  |
| 16,294,277 Colors                                                                                                    |                                                                                                    |  |  |  |  |
| Resolution                                                                                                    |                                                                                                    |  |  |  |  |
| Optimum resolution                                                                                                    | 1024 x 768@60Hz                                                                                                    |  |  |  |  |
| Maximum resolution                                                                                                    | 1024 x 768@75Hz                                                                                                    |  |  |  |  |
| Input Signal, Terminated                                                                                                    | d                                                                                                    |  |  |  |  |
| RGB Analog, DVI Comp                                                                                                    | liant Digital RGB, Composite Sync, SOG(cable option), 0.7 Vp-p                                                         |  |  |  |  |
| Positive at 75 ohms Sep                                                                                                    | parate H/V sync, TTL level positive or negative                                                                        |  |  |  |  |
| Maximum Pixel Clock                                                                                                    |                                                                                                    |  |  |  |  |
| 80 MHz                                                                                                    |                                                                                                    |  |  |  |  |
| Power Supply                                                                                                    |                                                                                                    |  |  |  |  |
| AC 90 ~ 264 VAC, 60/50 Hz ± 3Hz                                                                                                    |                                                                                                    |  |  |  |  |
| Signal Cable                                                                                                    |                                                                                                    |  |  |  |  |
| 15pin-to-15pin D-sub ca                                                                                                    | 15pin-to-15pin D-sub cable, detachable, DVI-D to DVI-D cable, Detachable                                               |  |  |  |  |
| Power Consumption                                                                                                    |                                                                                                    |  |  |  |  |
| Dimensions (WyDyH) /                                                                                                    | Weight                                                                                                    |  |  |  |  |
| 357 5 X 184 5 X 361 6m                                                                                                    | m (After installing of Stand) / 2 9kg (With Bagic Stand)                                                               |  |  |  |  |
| 357.5 X 50.7 X 288.5m                                                                                                    | m (After folding the stand) / 3.1kg (Multimedia Stand)                                                                 |  |  |  |  |
| VESA Mounting Interfac                                                                                                    |                                                                                                    |  |  |  |  |
| 75mm x 75mm (for use                                                                                                    | with Specialty(Arm) Mounting hardware.)                                                                                |  |  |  |  |
| Environmental considerations                                                                                                    |                                                                                                    |  |  |  |  |
| Operating                                                                                                    | Temperature: $50^{\circ}F \sim 104^{\circ}F(10^{\circ}C \sim 40^{\circ}C)$ Humidity: $10\% \sim 80\%$ , non-condensing |  |  |  |  |
| Storage                                                                                                    | Temperature: -4°F ~113°F (-20°C ~ 45°C) Humidity: 5% ~ 95%, non-condensing                                             |  |  |  |  |
| Dot Acceptable                                                                                                    |                                                                                                    |  |  |  |  |
| TFT LCD panel manufactured by using advanced semiconductor technology with precision of 99.999% above is                                                                                               |                                                                                                    |  |  |  |  |
| some of black pixels could be seen. This is not from bad quality and you can use it without uneasiness.                                                                                                |                                                                                                    |  |  |  |  |
| For example, the no. of TFT LCD pixels that is contained in this product are 2,359,296.                                                                                                    |                                                                                                    |  |  |  |  |
| Plug and Play Capability                                                                                                    |                                                                                                    |  |  |  |  |
| I his monitor can be installed on any Plug & Play compatible system. Interaction of the monitor and<br>computer systems will provide the best operating conditions and monitor settings. In most cases |                                                                                                    |  |  |  |  |
| monitor installation will pro                                                                                                    | ceed automatically, unless the user wishes to select alternate settings.                                               |  |  |  |  |

Note Design and specifications are subject to change without prior notice.

# **Specifications**

| General                                                                                                    |                                                                                                    |  |  |  |  |
|----------------------------------------------------------------------------------------------------|----------------------------------------------------------------------------------------------------|--|--|--|--|
| Model Name                                                                                                    | SyncMaster 172T                                                                                    |  |  |  |  |
| LCD Panel                                                                                                    |                                                                                                    |  |  |  |  |
| Size                                                                                                    | 17.0 inch diagonal                                                                                 |  |  |  |  |
| Display area                                                                                                    | 337.92 (H) x 270.336 (V)                                                                           |  |  |  |  |
| Pixel Pitch                                                                                                    | 0.264 (H) x 0.264 (V)                                                                              |  |  |  |  |
| Туре                                                                                                    | a-si TFT active matrix                                                                             |  |  |  |  |
| Viewing Angle                                                                                                    | 170/170(H/V)                                                                                       |  |  |  |  |
| Synchronization                                                                                                    |                                                                                                    |  |  |  |  |
| Horizontal                                                                                                    | 30 ~ 81 kHz                                                                                        |  |  |  |  |
| Vertical                                                                                                    | 56 ~ 75 Hz                                                                                         |  |  |  |  |
| Display Color                                                                                                    |                                                                                                    |  |  |  |  |
| 16,294,277 Colors                                                                                                    |                                                                                                    |  |  |  |  |
| Resolution                                                                                                    |                                                                                                    |  |  |  |  |
| Optimum resolution                                                                                                    | 1280 x 1024@60Hz                                                                                   |  |  |  |  |
| Maximum resolution                                                                                                    | 1280 x 1024@75Hz                                                                                   |  |  |  |  |
| Input Signal, Terminate                                                                                                    | d                                                                                                  |  |  |  |  |
| RGB Analog, DVI Comp                                                                                                    | liant Digital RGB. Composite Sync, SOG(cable option), 0.7Vp-p                                      |  |  |  |  |
| Positive at 75 ohms Sep                                                                                                    | parate H/V sync, TTL level positive or negative                                                    |  |  |  |  |
| Maximum Pixel Clock                                                                                                    |                                                                                                    |  |  |  |  |
| 140 MHz                                                                                                    |                                                                                                    |  |  |  |  |
| Power Supply                                                                                                    | Power Supply                                                                                       |  |  |  |  |
| AC 90 ~ 264 VAC, 60/50 Hz ± 3Hz                                                                                                    |                                                                                                    |  |  |  |  |
| Signal Cable                                                                                                    |                                                                                                    |  |  |  |  |
| 15pin-to-15pin D-sub ca                                                                                                    | ble, detachable, DVI-D to DVI-D cable, Detachable                                                  |  |  |  |  |
| Power Consumption                                                                                                    |                                                                                                    |  |  |  |  |
| Less Than 42W                                                                                                    | Noight                                                                                             |  |  |  |  |
|                                                                                                    | After installing of Oten d) ( 4.7 km (Mith Desig Oten d)                                           |  |  |  |  |
| 385 X 216 X 404.7 mm (                                                                                                    | After Installing of Stand) / 4.7 kg (With Basic Stand)                                             |  |  |  |  |
| VESA Mounting Interfac                                                                                                    | 385 X 56.8 X 324.7 mm (After folding the stand) / 4.7 Kg (Multimedia Stand)                        |  |  |  |  |
| 75 mm x 75 mm (for use                                                                                                    | e with Specialtv(Arm) Mounting hardware.)                                                          |  |  |  |  |
| Environmental considerations                                                                                                    |                                                                                                    |  |  |  |  |
| Operating                                                                                                    | Temperature: 50°F ~ 104°F(10°C ~ 40°C) Humidity: 10% ~ 80%, non-condensing                         |  |  |  |  |
| Storage                                                                                                    | Temperature: -4°F ~113°F (-20°C ~ 45°C) Humidity: 5% ~ 95%, non-condensing                         |  |  |  |  |
| Dot Acceptable                                                                                                    |                                                                                                    |  |  |  |  |
| TFT LCD panel manufactured by using advanced semiconductor technology with precision of 99.999% above is                                                                                                    |                                                                                                    |  |  |  |  |
| used for this product. But the pixels of RED, GREEN, BLUE and WHITE Color seem to be bright sometimes or<br>some of black pixels could be seen. This is not from bad, quality and you can use it without uppersiness. |                                                                                                    |  |  |  |  |
| • For example, the no. of TFT LCD pixels that is contained in this product are 3,932,160.                                                                                                    |                                                                                                    |  |  |  |  |
| Plug and Play Capability                                                                                                    |                                                                                                    |  |  |  |  |
| This monitor can be installe                                                                                                    | This monitor can be installed on any Plug & Play compatible system. Interaction of the monitor and |  |  |  |  |
| monitor installation will proceed automatically, unless the user wishes to select alternate settings.                                                                                                    |                                                                                                    |  |  |  |  |

Note Design and specifications are subject to change without prior notice.

# **Specifications**

| General                                                                                                    |                                                                                                    |  |  |  |
|----------------------------------------------------------------------------------------------------|----------------------------------------------------------------------------------------------------|--|--|--|
| Model Name                                                                                                    | SyncMaster 192T                                                                                                    |  |  |  |
| LCD Panel                                                                                                    |                                                                                                    |  |  |  |
| Size                                                                                                    | 19.0 inch diagonal                                                                                                    |  |  |  |
| Display area                                                                                                    | 376.32 (H) x 301.056 (V)                                                                                               |  |  |  |
| Pixel Pitch                                                                                                    | 0.297 (H) x 0.297 (V)                                                                                                  |  |  |  |
| Туре                                                                                                    | a-si TFT active matrix                                                                                                 |  |  |  |
| Viewing Angle                                                                                                    | 170/170(H/V)                                                                                                    |  |  |  |
| Synchronization                                                                                                    |                                                                                                    |  |  |  |
| Horizontal                                                                                                    | 30 ~ 81 kHz                                                                                                    |  |  |  |
| Vertical                                                                                                    | 56 ~ 75 Hz                                                                                                    |  |  |  |
| Display Color                                                                                                    |                                                                                                    |  |  |  |
| 16,194,277 Colors                                                                                                    |                                                                                                    |  |  |  |
| Resolution                                                                                                    |                                                                                                    |  |  |  |
| Optimum resolution                                                                                                    | 1280 x 1024@60Hz                                                                                                    |  |  |  |
| Maximum resolution                                                                                                    | 1280 x 1024@75Hz                                                                                                    |  |  |  |
| Input Signal, Terminated                                                                                                    | d                                                                                                    |  |  |  |
| RGB Analog, DVI Comp                                                                                                    | bliant Digital RGB. Composite Sync, SOG, 0.7Vp-p Positive at 75                                                        |  |  |  |
| ohms Separate H/V syn                                                                                                    | ic, TTL level positive or negative                                                                                     |  |  |  |
| Maximum Pixel Clock                                                                                                    |                                                                                                    |  |  |  |
| 140 MHz                                                                                                    |                                                                                                    |  |  |  |
| Power Supply                                                                                                    |                                                                                                    |  |  |  |
| AC 90 ~ 264 VAC, 60/50 Hz ± 3Hz                                                                                                    |                                                                                                    |  |  |  |
| Signal Cable                                                                                                    |                                                                                                    |  |  |  |
| 15pin-to-15pin D-sub cable, detachable, DVI-D to DVI-D cable, Detachable                                                                                                    |                                                                                                    |  |  |  |
| Power Consumption                                                                                                    |                                                                                                    |  |  |  |
| Dimensions (WxDxH) /                                                                                                    | Weight                                                                                                    |  |  |  |
| 431 x 220 x 447 mm (At                                                                                                    | fter installing of Stand) / 5.5 kg (With Basic Stand)                                                                  |  |  |  |
| 431 x 29 7 x 324 7mm (                                                                                                    | After folding the stand) / 5.6 kg (Multimedia Stand)                                                                   |  |  |  |
| VESA Mounting Interfac                                                                                                    |                                                                                                    |  |  |  |
| 75 mm x 75 mm (for use with Specialty(Arm) Mounting hardware.)                                                                                                    |                                                                                                    |  |  |  |
| Environmental consider                                                                                                    | ations                                                                                                    |  |  |  |
| Operating                                                                                                    | Temperature: $50^{\circ}F \sim 104^{\circ}F(10^{\circ}C \sim 40^{\circ}C)$ Humidity: $10\% \sim 80\%$ , non-condensing |  |  |  |
| Storage                                                                                                    | Temperature: -4°F ~113°F (-20°C ~ 45°C) Humidity: 5% ~ 95%, non-condensing                                             |  |  |  |
| Dot Acceptable                                                                                                    |                                                                                                    |  |  |  |
| IFI LCD panel manufactured by using advanced semiconductor technology with precision of 99.999% above is<br>used for this product. But the pixels of RED_GREEN_BLUE and WHITE color seem to be bright comparings or |                                                                                                    |  |  |  |
| some of black pixels could be seen. This is not from bad quality and you can use it without uneasiness.                                                                                                    |                                                                                                    |  |  |  |
| For example, the no. of TFT LCD pixels that is contained in this product are 3,932,160.                                                                                                    |                                                                                                    |  |  |  |
| Plug and Play Capability                                                                                                    |                                                                                                    |  |  |  |
| computer systems will prov                                                                                                    | vide the best operating contitions and monitor settings. In most cases                                                 |  |  |  |
| monitor installation will proceed automatically, unless the user wishes to select alternate settings.                                                                                                    |                                                                                                    |  |  |  |

Note Design and specifications are subject to change without prior notice.

# **Display Modes**

If the signal transferred from the computer is the same as the following Preset Timing Modes, the screen will be adjusted automatically. However, if the signal differs, the screen may go blank while the power LED is on. Refer to the video card manual and adjust the screen as follows.

| Display Mode         | Horizontal<br>Frequency (kHz) | Vertical<br>Frequency (Hz) | Pixel Clock<br>(MHz) | Sync Polarity<br>(H/V) |  |
|----------------------|-------------------------------|----------------------------|----------------------|------------------------|--|
|                      | S                             | yncMaster 172T/1           | 92T                  |                        |  |
| MAC. 640 x 480       | 35.000                        | 66.667                     | 30.240               | -/-                    |  |
| MAC. 832 x 624       | 49.726                        | 74.551                     | 57.284               | -/-                    |  |
|                      | Syn                           | cMaster 152T/172           | T/192T               |                        |  |
| IBM. 640 x 350       | 31.469                        | 70.086                     | 25.175               | +/-                    |  |
| IBM. 640 x 480       | 31.469                        | 59.940                     | 25.175               | -/-                    |  |
| IBM. 720 x 400       | 31.469                        | 70.087                     | 28.322               | -/+                    |  |
| VESA. 640 x 480      | 37.500                        | 75.000                     | 31.500               | -/-                    |  |
| VESA. 640 x 480      | 37.861                        | 72.809                     | 31.500               | -/-                    |  |
| VESA. 800 x 600      | 35.156                        | 56.250                     | 36.000               | +/+                    |  |
| VESA. 800 x 600      | 37.879                        | 60.317                     | 40.000               | +/+                    |  |
| VESA. 800 x 600      | 46.875                        | 75.000                     | 49.500               | +/+                    |  |
| VESA. 800 x 600      | 48.077                        | 72.188                     | 50.000               | +/+                    |  |
| VESA. 1024 x 768     | 48.363                        | 60.004                     | 65.000               | -/-                    |  |
| VESA. 1024 x 768     | 56.476                        | 70.069                     | 75.000               | -/-                    |  |
| VESA. 1024 x 768     | 60.023                        | 75.029                     | 78.750               | +/+                    |  |
| SyncMaster 172T/192T |                               |                            |                      |                        |  |
| VESA. 1280 x 1024    | 63.981                        | 60.020                     | 108.00               | +/+                    |  |
| VESA. 1280 x 1024    | 79.976                        | 75.025                     | 135.00               | +/+                    |  |
| SUN. 1280 x 1024     | 81.129                        | 76.106                     | 135.00               | -/-                    |  |

#### Horizontal Frequency

The time to scan one line connecting the right edge to the left edge of the screen horizontally is called Horizontal Cycle and the inverse number of the Horizontal Cycle is called Horizontal Frequency. Unit: kHz

#### Vertical Frequency

Like a fluorescent lamp, the screen has to repeat the same image many times per second to display an image to the user. The frequency of this repetition is called Vertical Frequency or Refresh Rate. Unit: Hz

23

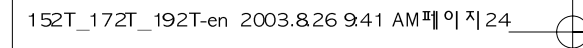

MEMO

# Muïc Luïc

# Tieing Vieit

| Höông Dah An Toan                               |    |
|-------------------------------------------------|----|
| Man Hình Vi Tính                                |    |
| Cai Ñat Man Hình                                |    |
| Ket Noi Man Hình                                |    |
| Kiem Tra Chöc Nang Töi Kiem                     |    |
| Thong Ñiep Canh Bab                             |    |
| Moi Tröông                                      |    |
| Caic Löu YİKhi Dung                             |    |
| Chanh Man Hình                                  |    |
| Caic Phím Ñieù Chanh                            |    |
| SöiDung Man Hình                                |    |
| NoiSang (Brightness)                            |    |
| ÑoiTöông Phain (Contrast)                       |    |
| Khoia hình ainh (Image Lock)                    |    |
| Tinh chanh (Fine)                               | 10 |
| Chanh thoa(Coarse)                              | 10 |
| Vi≀trí ngang (H-Position)                       | 11 |
| Vi trí doic (V-Position)                        | 11 |
| Cai ñat lai thong (Reset)                       |    |
| Cai ñat lai thong soihinh hoic (Geometry Reset) | 12 |
| Cai ñat lai thong soimau sac (Color Reset)      | 12 |
| Ñoinong mau (Color Temperature)                 |    |
| Ñoitrung gian mau (Halftone)                    | 13 |
| Ngon Ngöi(Language)                             | 13 |
| Vì trí Muic Iuic (Menu Position)                |    |
| Vi≀trí ngang (H-Position) ·····                 |    |
| Vi≀trí doic (V-Position)                        |    |
| Thôi gian hiện thì mức lực (Menu Display Time)  |    |
| Cheiñoihien thi (Display Mode)                  |    |
| Source Select                                   |    |
| Ñieù chanh töiñong (Auto Adjustment)            |    |
| Khoia/MôiiKhoia (OSD Lock/Unlock)               |    |
| MagicBright                                     |    |
| Tiet Kiem Nang Löông                            |    |
| Giai Quyet Söi Coa                              |    |
| Ñac Tính KyiThuat                               |    |
| CheiÑoiHien Thì                                 |    |

### Höông Dan An Toan

- 1. Khoing nein söiduing phích cam bì hoing hoaic loing.
- 2. Khoing nein ruli phích cain ra baing caich keio daiy ñiein cuing nhö khoing nein chaim vao phích cain baing tay öóli.
- 3. Chanein dung phích cath vaioliniein nööc noi nai nuing.
- Khoing nein laim cong phích caim vaidaiy ñlein cuing nhö khoing nein ñat nhöing vait theimaing lein chuing, laim chuing hö hoing.
- 5. Khoing nein noi quainhieù daiy ñiein hoaë phích cam vao moi oicam.
- 6. Haiy ñat man hình ôinôi coìñoiaim khoing cao vant bui nhati.
- 7. Khoing ñööc lam rôt man hình khi di chuyein noù
- 8. Haiy ñat man hình trein moti beàmat phang vavoing chać.
- 9. Nat man hình xuong mot cach can than.
- 10. Khoing ñöbc ñai man hình up mai xuoing.
- 11. Vieic gan giaitreo tööng phai do moi chuyen viein kinh nghieim thöc hiein.
- 12. Khoing ñööc xit nööc hoac chai taiy tröc tiep lein man hình.
- 13. Haiy dung chai taiy ñööc ñeinghì vôi vai meim.
- 14. Neú choikeil noi glöia phích caén vaichain caén bì baim bui hoaic bain haiy lau chui ñuing caich baing vai khoá
- 15. Khoing ñööc thaio voimaiy (hoaic mait sau). Khoing ñööc laip bait cöilinh kiein nao khaic vao bein trong.
- 17. Haiy cain thain ñöng ñeànöòi: vaiy lein man hình hoai: ñeàman hình chùu hôi ain.
- 18. Neú man hình bì rôil hoaic voiman hình bì hö hai, haiy tait maiy vairuil phích caim ñiein ra.
- 19. Haiy tat man hình khi ngoai trôi coìsain seil, hoae khi khoing söiduing trong thôi gian dai.
- 20. Khoing ñööc coagang di chuyein man hình bang caich keit daiy ñiein hoac daiy cait tín hieiu.
- 21. Khoing ñööc di chuyein man hình sang phai hoac trai bang cach chakeib daiy ñiein hoac daiy cap tín hieiu.
- 22. Khoing ñööc che phuiloithoing hôi trein voimain hình.
- 23. Khoing ñöôc ñai bình chòia nöôc, caic sain phaim hoia hoc hoac nhôing vai nhoilbaing kim loai lein man hình.
- 24. Khoing ñööc söiduing hoac ñat nhöing chat deichaiy noigain man hình.
- 25. Khoing bao giôuñööc gan bai coivai theibaing kim loai nao vao bein trong man hình.
- 26. Khong ňöôc gan nhöng val kim loai nhö ňoldung nhalben, daly dan hoac mul khoan; hay nhöng val delbat löla nhö nhöng malu glalý hoac dielm quet van loithong hôi hoac coing headphone hoac coing A/V trein man hình.
- 27. Neú ban xem moi man hình coáninh trong thôi gian dai, hiein töông hình to ra hoac môini coitheixuai hiein.
- 28. Haiy cain thain khi ñieù chanh giaùñôicua man hình.
- 29. Ñieù chanh ñoāphain giai vaatain soáôùmöic ñoäthích hôp ñoi vôi kieù maiy.
- 30. Haiy ñeinhöng boiñoi ñiein caich xa nhau.
- 31. Haiy ñeiboiñoù ñiein trainh xa bati còinguoin phati nhieil khaic nao.
- 32. Thaip boicaic boic nhöa khoi boiñoi ñiein tröôic khi söiduing.
- 33. Luoin giöiboañoi ñiein ôinôi thoing thoaing.
- 34. Haiy chanh aim lööng ôimöic thích höp khi ban söiduing headphone.
- 35. Haiy giöimoti khoaing caich thích hôp giöia mat vauman hình.

# Man Hình Vi Tính

#### Man Hình varChan Ñei

Kiem tra vai tö döði ñaiy colñöðic kem theo man hình hay khong. Neu khong ñul lieh laic vói ngöði ban ñeiyeu cau nhan ñul

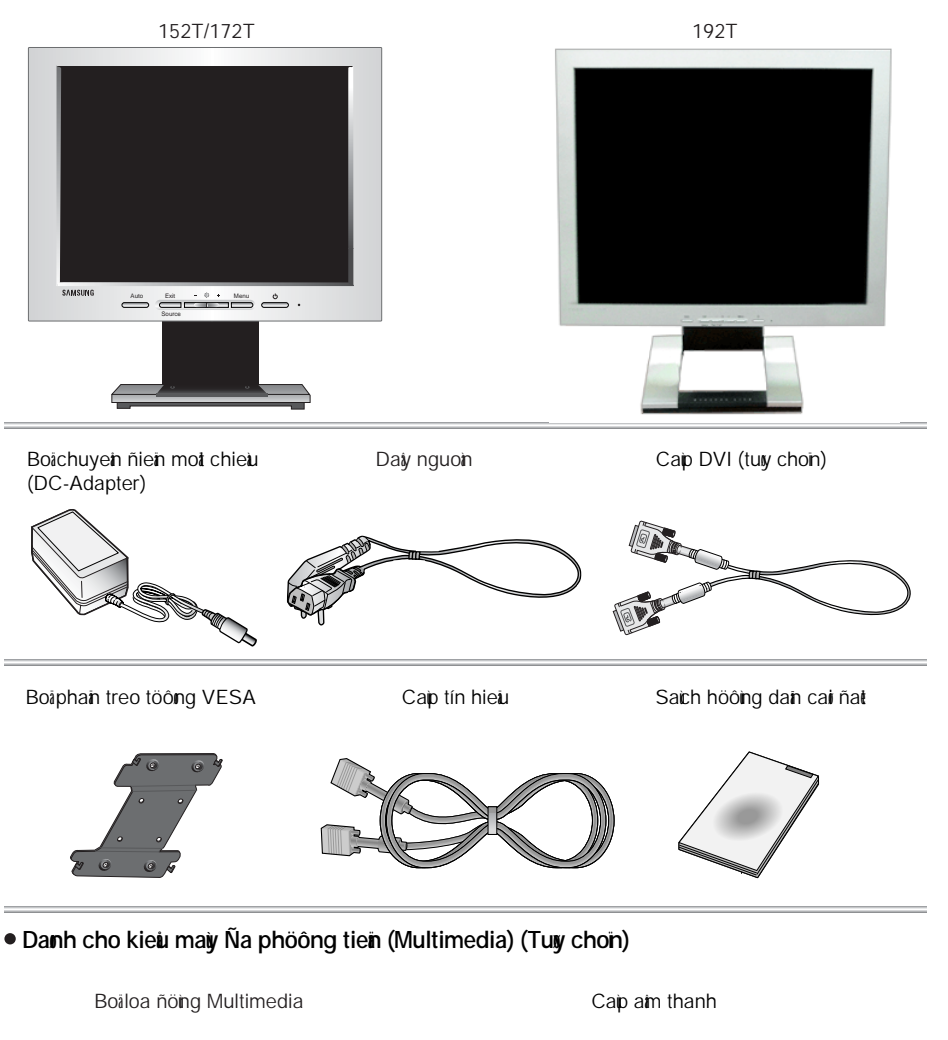

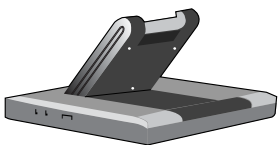

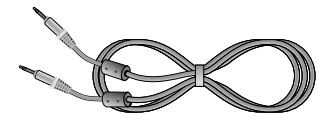

4

### Keti Noi Man Hình

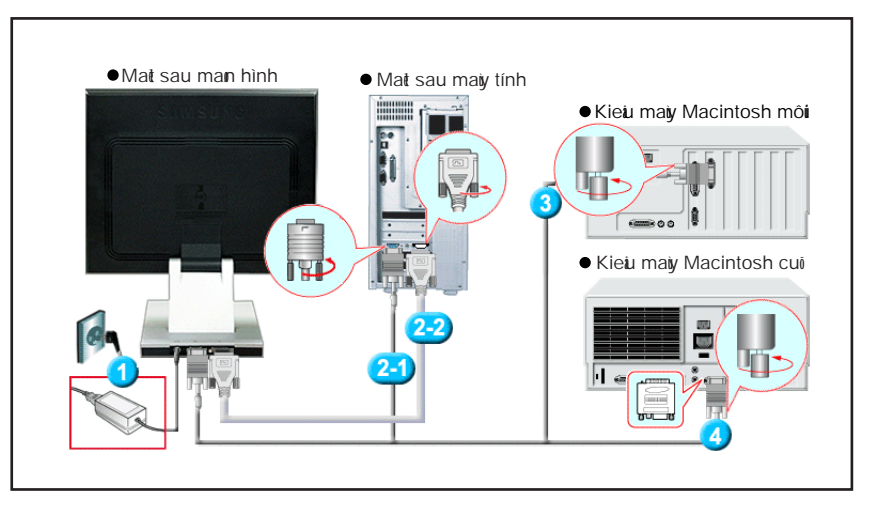

- Gan boibien ñien mot chieu cho man hình cua ban vao cong ñien nguon ôimat sau man hình. Cam daiy nguon cua man hình vao oicam ñien gan nhat.
- 2-1. Dung boinoi D-Sub (Analog) tren theivideo. Gan caip tín hieu vao khe caim 15 chain, D-sub naim ôimait sau cuia man hình.
- 2-2. Dung boinoi DVI (Digital) trein theivideo. Ket noi caip DVI van ngoiDVI ôimat sau man hình.
- Ket noi vôi môt may tính Macintosh. Cam man hình vao may Macintosh bang cap D-SUB.
- Trong tröông hộp sốidung may Macintosh kielu cui ban can mot ñalu noi ñab biet danh cho may MAC ñeicath man hình vao may.
- Bat maiy tính vaiman hình.
   Neu man hình hien thi hình ainh, quaitrình laip ñat thanh cong.

#### KetaNoiaManaHinh

#### Cai ñait danh cho kieù maiy Multimedia

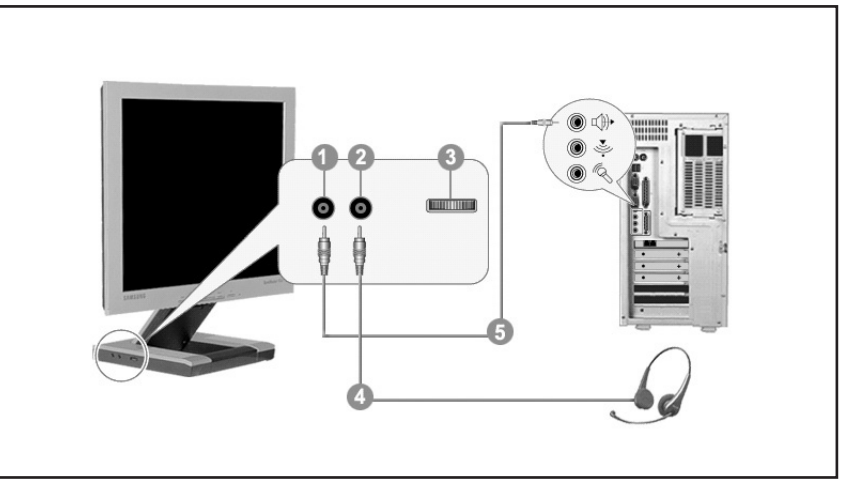

- 1. Khe caim aim thanh PC (Ñaiu vaio Input)
- 2. Khe caim headphone (Ñaiu ra Output)
- 3. Alm lööing
- 4. Ñeinghe moit mình, caim headphone vaio ñaiy.
- 5. Caim moit caip aim thanh töinguoin phait (card aim thanh, maiy tính, oinia CD-ROM).

#### Kieim tra chöic nang töikieim:

Maiy tính cuia bain coùchoic naing töi kieim tra, bain coùthei kieim tra choic naing naiy baing caich:

- 1. Tat maiy tính va@man hình cuia bain.
- 2. Ruit daiy tín hieiu ra khoi maiy.
- 3. Bait nguoin cho main hình.

Neu man hình hoait ñoing bình thöông, ban seithaiy mot hop coikhung vien vaidong chöiben trong nhö hình minh hoa sau:

Ba hoip naim trong khung viein lauñoù xanh laùvauxanh lam.

| No Connection      |  |  |  |
|--------------------|--|--|--|
|                    |  |  |  |
| Check Signal Cable |  |  |  |
|                    |  |  |  |
|                    |  |  |  |
|                    |  |  |  |

4. Tat nguoin man hình vaiket noi daiy tín hieiu, sau ñoibat caiman hình vaimaiy tính.

Neu man hình van mau nen khi naithöc hien caic böôic troôic noi kiem tra card man hình vaiheithong maiy tính.

#### • Thoing ñieip cainh baip

Neù tín hieù vao khong töông thích, mot thong ñiep seixuat hien tren man hình hoac man hình seiñen mac duiñen chathi van sang. Thong ñiep chara rang tín hieù vöôt qua möic cho phep man hình hoac ban neh kiem tra day cap tín hieù.

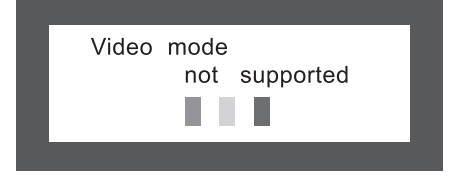

#### Moi tröông

Vì trí vanhöðing laip ñait collainh höðing ñein chait löðing cula man hình.

- 1. Khoing nein ñeiloa traim gain man hình mainein di chuyein loa traim sang phong khaic.
- 2. Bah neh di chuyeh caic thiet bì ñieh( quat ñieh, ñieh thoai ...) caich xa man hình khoang hôn 1 met.
- 3. Bain nein khöitöikhi di chuyein main hình sang höôing khaic.

#### Caic löu yikhi dung.

Man hình tab ra caic tín hieu coitheithaiy ñöôc, nhan ñöôc töirnaiy tính. Do ñoi maiy tính coivan ñei hoac card man hình coivan ñei man hình seichuyen sang mau ñen hoac mau khong chuan, man hình bì on, vöôt möic tín hieu Trong tröông hôp nay, tröôic tien kiem tra caic tín hieu hoac goi cho tram bab hanh neu ban khong giai quyet ñöôc.

#### Caic vain ñeitrong quaitrinh hoait ñoing cuia man hinh.

Neu khong couhinh anh hoaic couldong kylitöi "Video mode not supported" hien thi tren man hinh, thaio daiy tín hieu khoi maiy tính khi man hinh van ñeinguoin.

- Neù coikyitöi hieh thì treh man hình hoac man hình chuyeh veàmau trang nghia laiman hình van hoat nong bình thöông.
- ° Trong tröông hôp nay, kieim tra maiy tính cuia bain.

### Caic Phím Ñieiu Chanh

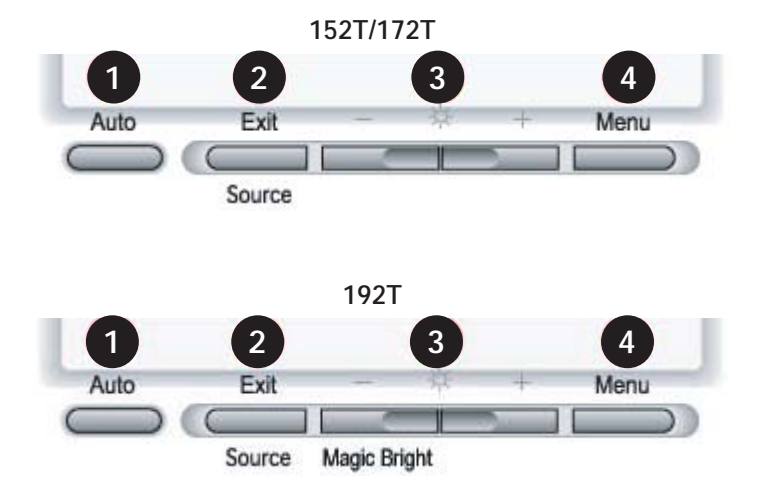

1. Nuit Auto:

Dung phím nay ňeitruy cap tröc tiep cheiňoiňieu chanh töiňoing.

2. Nut Exit:

Dung thoat khoi caic muic chanh hay man hình hiein thì.

• Nut Source:

Khi bah an phím 'Source', man hình seichon tín hieu Video trong khi ñoùOSD tat. (Khi an phím Source ñeichuyen ñoi cheiñoiñau vao, mot thong ñiep seihieh thì giöa man hình ñeithong bab vei cheiñoihien hanh -- tín hieu vao ôidang kyithuat soi(digital) hay dang töông tõi (analog)).

3. Caic phím ñieiu chanh:

Di chuyein con troitôi muic choin van chanh giaitri trong muic choin.

Nut MagicBright (chacoùôù192T):

MagicBright laimot chöic nang môi, tab moi trööng thööng ngoan toi öu theitheo noi dung hình anh ban ñang xem. Hien ñang coisain ba cheiñoikhaic nhau: Text, Internet, vaiEntertain. Moi cheiñoicoitrí soiñoisaing rieng ñööic cau hình sain. Ban coitheideidang chon mot trong ba caich thiet lap khi cha cain nhan caic nut ñieu khien MagicBright.

4. Nuit MENU:

Söidung môiman hình OSD hoaic kích hoait caic muic ñöôic choin.

#### NoiSaing (Brightness)

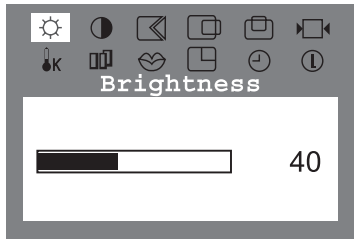

#### Dung hieiu chanh ñoisaing cuia man hình hiein thì.

1. Alh phím Muïc Luïc ().

9

- Nhan phím Muic Luic (
   neimôiman hình ñieu chanh Brightness (Ñoisaing).
- 3. Dung phím + ňeitaing ňoisaing hoai: phím ňei giaim ňoisaing.

#### Tính nang truy cap tröc tiep:

Khi OSD khoing hiein thì trein main hình, nhain phím + hoaic - ñeinieiu chanh ñoisaing.

#### ÑoäTöông Phan (Contrast)

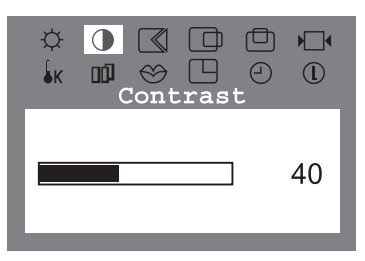

Dung hieiu chanh ñoitöông phain cuia man hình hiein thì.

- 1. Alin phím Muïc Luïc ().
- Nhan phím hoac + cho ňeň khi man hình Contrast (Ñoitöông phan) hien thì.
- Dung phím + ňeitang ňoitöông phain hoaic phím ňei giaim ňoitöông phain.

Ghi chui Khong coihieu löc. Chöc nang nay khong hoat ñong vôi cheiñoiñau vao Digital.

### Khoà hình anh (Image Lock)

| ¢<br>∳ĸ |      | ∭<br>⊗<br>nage |   |     |
|---------|------|----------------|---|-----|
| Fin     | e    |                |   | 11  |
| Coa     | arse | !              | 1 | 312 |

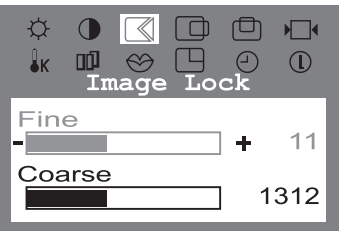

| ¢<br>₿ĸ |     | ⊠<br>⊗<br>nage |          |     |
|---------|-----|----------------|----------|-----|
| Fi      | ne  |                | ٦        | 11  |
| Co      | ars | e              | _<br>]+1 | 312 |

### Tinh chanh (Fine)

Chöic nang Image Lock dung ñeitinh chanh hình ainh ñeiñait chat löôing hình tot nhat bang caich loai bolicaic tín hieu nhieu lam hình ainh khoing on ñình vì colicaic vet môivai rang cöa. Neiu chöa ñait ñöôic ket quainhö yibaing chöic nang Fine (Tinh chanh), haiy dung chöic nang Coarse (Chanh tho), sau ñolidung lai chöic nang Fine.

- 1. Alh phím Muic Luic ().
- Nhan phím hoaic + cho ňein khi man hình Image Lock (Khoia hình ainh) hiein thì.
- Nhan phím Muc Luc (
  ) hai lan neimôiman hình nieù chanh Fine.
- 4. Dung phím hoaic + ñeiloai boinhieiu.
- Ghi chui Khoing coihieiu löc. Chöic naing naiy khoing hoait ñoing vôi chei:ñoi:ñaiu vao Digital.

### Chanh thoà(Coarse)

Chöic nang Image Lock dung ñeitinh chanh hình anh ñeiñat chat löông hình toi nhat bang caich loai boicaic tín hieiu nhieiu lam hình anh khoing on ñình vì coicaic vet môivai rang cöa. Neu chöa ñat ñöôic ket quainhö yibang chöic nang Fine (Tinh chanh), haiy dung chöic nang Coarse (Chanh tho), sau ñoidung lai chöic nang coarse.

- 1. Alih phím Muic Luic ().
- Nhan phím hoac + cho ňen khi man hình Image Lock (Khoa hình anh) hien thì.
- Nhan phím Muic Luic (
  →) Ian nöia, sau ňoinhan phím - hoaic + ňen khi man hình Coarse hien thì. Nhan phím Muic Luic (
  →) ňeimôiman hình ñieu chanh Coarse.
- 4. Dung phím hoaic + ñeiloai boinhieiu.
- Ghi chuì Khong coihieù löc. Chöc nang nay khong hoat ñong vôi cheiñoiñaù vao Digital.

### Vì trí ngang (H-Position)

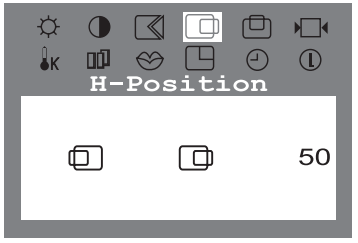

Haiy thöc hien theo nhöng höông dain nay ñeithay ñoi vì trí ngang cua toan boiman hình hien thì.

- 1. Alih phím Muic Luic ().
- 2. Nhan phím hoait + cho ñein khi man hình H-Position (Vì trí ngang) hiein thù.
- Nhan phím Muc Luc (
   —) ñeimôiman hình ñieu chanh H-Position.
- Dung phím hoat + ňeáthay ňoi và trí ngang cua toan boà man hình hiện thủ.
- Ghi chui Khong coihieu löc. Chöc nang nay khong hoat ñong vôi cheiñoiñau vao Digital.

### Vì trí doc (V-Position)

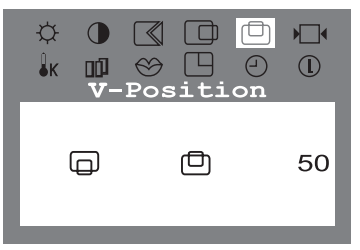

Haiy thöc hien theo nhöng höông dan nay ñeithay ñoi vì trí doc cua toan boiman hình hien thì.

- 1. Alih phím Muic Luic ().
- Nhan phím hoac + cho ñen khi man hình V-Position (Vì trí doc) hien thì.
- Dung phím hoaic + ňeáthay ňoá và trí doic cuia toan boá man hình hien thà.

Ghi chui Khong coihieiu löc. Chöic nang nay khong hoat ňong vôi cheiñoiñaiu vao Digital.

### Cai ñai lai thoing (Reset)

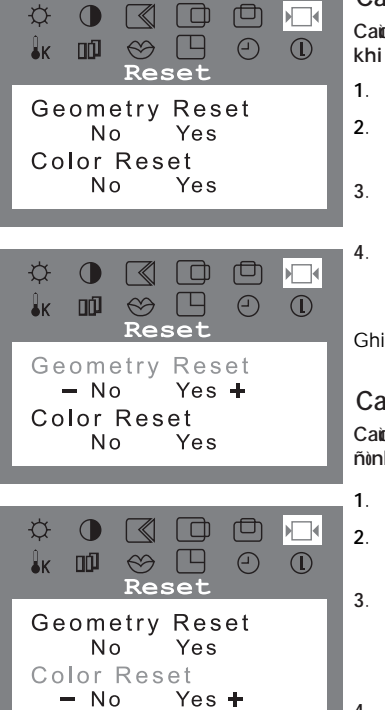

### Cai ñat lai thoing soihinh hoic (Geometry Reset)

Caic thong so thinh hoc nööc thay bang caic glaitri maic nình khi sain xuat.

- 1. Alih phím Muic Luic ().
- 2. Nhan phím hoaic + cho ñen khi man hình Reset (Cai ñat lai thong) hien thì.
- Nhan phím Muc Luic (
  ) hai lan ñeimôiman hình ñieu chanh Geometry Reset.
- Nhan phím + ñeichon Yes. Neu ban khoing muon cai ñat lai man hình, hay dung phím - ñeichon No.
- Ghi chui Khong coihieiu löc. Chöic nang nay khong hoat ñong vôi cheiñoiñaiu vao Digital.

### Cai ñai lai thoing soimau saic (Color Reset)

Cair thoing soámau sat ñöôr thay baing cair giailtri mat ñinh khi sain xuat.

- 1. Alh phím Muic Luic (🖃).
- Nhan phím hoaic + cho ňen khi man hình Reset (Cai ňat lai thong) hien thì.
- Nhan phím Muic Luic (-) lain nöia roi nhan phím hoac + ñen khi man hình Color Reset hien thì. Nhan phím Muic Luic (-) ñeimôiman hình ñieu chanh Color Reset.
- Nhan phím + ňeichoin Yes. Neiu ban khoing muoin cai ňat lai man hình, haiy dung phím - ňeichoin No.

### • Noinoing mau (Color Temperature) (152T/172T)

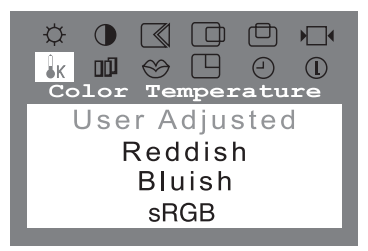

Nhiet ñoimau laimot chör nang ño ñoi"atn" cua mau sac hình anh.

- 1. Alih phím Muic Luic ().
- Nhain phím hoaic + cho ñein khi man hình Color Temperature (Ñoinoing mau) hiein thì.
- Nhan phím Muc Luc ( ) ñeimôiman hình ñieu chanh Color Temperature.
- Nhan phím hoaic + ňelichon caic muic User Adjusted (Ngöôi söliduing ňielu chanh), Reddish (Hôi ňoi), hoaic Bluish (Hôi xanh).
- Ghi chui Khong coihieiu löc. Chöic nang nay khong hoat ňong vôi cheiñoiñaiu vao Digital.

### • Ñoanoing mau (Color Temperature) (192T)

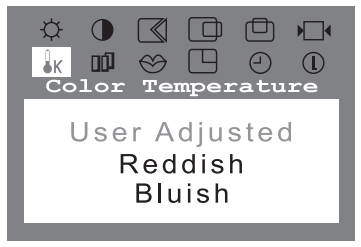

Nhiet ñoàmau lasmot chöc nang ño ñoà"ain" cua mau sac hình anh.

- 1. Alh phím Muic Luic ().
- Nhain phím hoaic + cho ñein khi man hình Color Temperature (Ñoinoing mau) hiein thì.
- Nhan phím Muc Luc ( ) ñeimôiman hình ñieu chanh Color Temperature.
- Nhan phím hoaic + ňeichoin caic muic User Adjusted (Ngöôi söildung ñielu chanh), Reddish (Hôi ňoi), hoaic Bluish (Hôi xanh).

Ghi chui Khong coihieu löc. Chöir nang nay khong hoat ňoing vôi cheiňoiñau vao Digital.

### • Ñoätrung gian mau (Halftone)

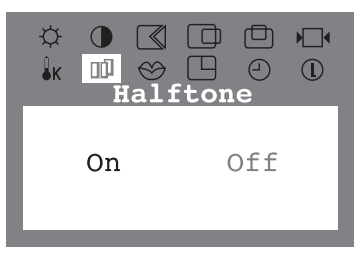

Ngon Ngöi(Language)

Thay ñoi noimônnic cuia hình nein OSD.

- 1 Alh phím Muic Luic ().
- 2 Alh phím hoaic + tôi khi man hình Menu hiein thì.
- 3 Ahh phím Muic Luic () ňelvano mann hình Halftone.
- 4 Dung nut hoaic + ñeichoin bait hoaic tait.

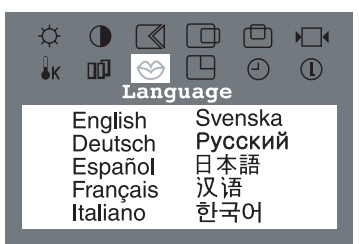

# Ban coitheichoin moit trong mööi ngoin ngöihiein thì coitrong maiy.

(English, German, Spanish, French, Italian, Swedish, Russian, Chinese, Japanese, Korean)

#### Ghi chuì

Ngoh ngöiñöôc chon cheanh höông treh man hình hien thì, khong anh höông tôi ngon ngöihien thì trong caic phan meim ban söidung.

- 1. Alh phím Muic Luic ().
- Nhan phím hoaic + cho ňen khi man hình Language (Ngon Ngö) hien thì.
- Nhan phím Muc Luc (
   —) ñeimôiman hình ñieu chanh Language.
- 4. Alh phím hoaic + ñeichoin ngoin ngöimuoin hiein thì.

### Vì trí Muïc luïc (Menu Position)

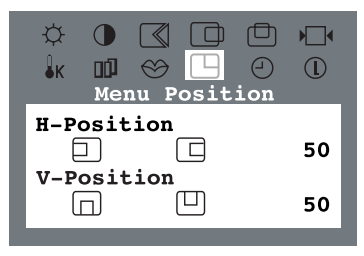

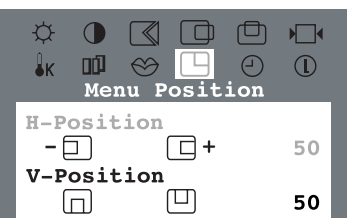

# Image: Constraint of the second second s

### Vì trí ngang (H-Position)

Ban coùtheithay ñoi vì trí ngang cuia nói xuait hiein muic luic OSD trein main hình.

- 1. Alh phím Muic Luic ().
- Nhan phím hoaic + cho ñen khi man hình H-Menu Position (Vì trí Muic luic) hien thì.
- Nhan phím Muc Luc (I) hai lan ñeimôiman hình ñieu chanh H-Position.
- Dung phím hoaic + ňeiňait muic luic vaio vì trí ngang mai bain thích.

### Vì trí doic (V-Position)

Ban coitheithay ñoi vì trí doc cuia nói xuat hiein muc luic OSD trein man hình.

- 1. Alih phím Muic Luic ().
- Nhan phím hoaic + cho ñein khi main hình V-Menu Position (Vì trí Muic doic) hiein thì.
- Nhan phím Muic Luic ( ) lan nöa roi nhan phím hoac + ñen khi man hình V-Position (Vì trí doic) hien thì. Nhan phím Muic Luic ( ) ñeimôiman hình ñieu chanh V-Position.
- Dung phím hoaic + ñeàñat muic luic vaio và trí doic mai bain thích.

### Thôi gian hiein thì muc luc (Menu Display Time)

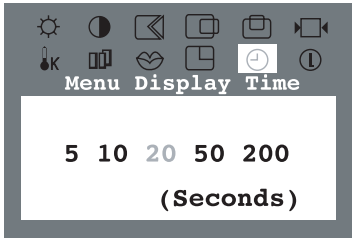

Muc luc seitöi ñong tat neù khong thöc hien ñieù chanh nao trong mot khoang thôi gian nhat ñình. Ban coùtheicai ñat thôi gian chôicua muc luc tröôic khi töi ñong tat.

- 1. Alĥ phím Muïc Luïc (🖃).
- Nhan phím hoaic + cho ñein khi man hình Menu Display Time (Thôi gian hien thì muic luic) hien thì.
- Nhan phím Muic Luic (I) neiminiman hình nieu chanh Menu Display Time.
- Dung phím hoaic + ňeáchon caic giailtri 5, 10, 20, 50, 200 gialy. Giailtri maic ňinh lai20 gialy.

### Cheáñoähiein thì (Display Mode) (152T/172T)

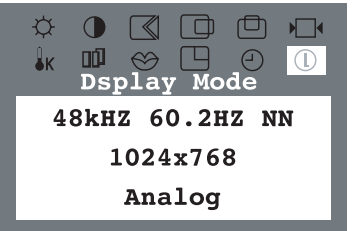

Ban coùtheáthaý giaitri tain soá söikhaic bieli cuia caic tín hielu hoat ñoing vaicaip ñoiphain gial.

#### Ghi chuì

Caic thong tin trein main hình khong theithay ñoi, chung cha mang tính chat caic thong tin tham khaib.

- 1. Alh phím Muic Luic ().
- Nhan phím hoac + ñen khi man hình Display Mode hien thì.

### Source Select (192T)

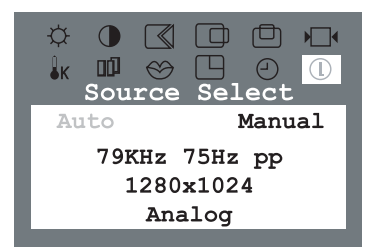

Ban coùtheàthaiy giaùtrì tain soá söikhaic bieit cuia caic tín hieiu hoait ñoing vascaip ñoiphain giait.

Chon Auto Source Select ñeicho man hình töiñong chon nguon tín hieir. Chon Manual Source Select ñeiban töi chon nguon tín hieir bang caich dung nut Source. Khi ban an phím 'Source', man hình seichon tín hieir Video trong khi ñoi/OSD tat. (Khi an phím Source ñei chuyen ñoi cheiñoiñair vao, mot thong ñieip seihien thi giöir man hình ñeithong baib veicheiñoihiein hanh -- tín hieir vao ôidang kyithuat soi(digital) hay dang töông töi (analog)).

#### Ghi chuì

Neu choin cheáñoiDigital, bain phai ket noi man hình vôi card ñoihoia baing caich dung caip DVI qua coing digital.

- 1. Alĥ phím Muic Luic (🖃).
- Nhan phím hoaic + cho ñen khi man hình Source Select hien thì.

### Ñieù chanh töiñoing (Auto Adjustment)

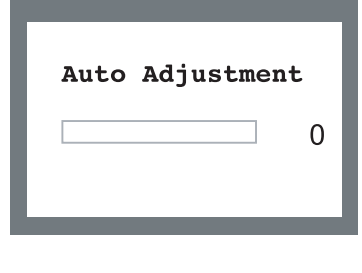

Chöic nang Auto Adjustment cho pheip man hình coitheitöi ñieiu chanh theo tín hieiu video nhain ñööc. Caic giaitri Fine, Coarse vai/Position seiñöôc ñieiu chanh töiñong.

1. Nhain phím Auto.

Neicho chöic nahg ñieu chanh töi ñong chính xaic hôn, haiy kích hoat chöic nahg 'AUTO' trong khi AUTO PATTERN ñang hoat ñong.

Ghi chui Khong coihieu löc. Chöc nang nay khong hoat ñong vôi cheiñoiñau vao Digital.

### Khoia/MôùKhoia (OSD Lock/Unlock)

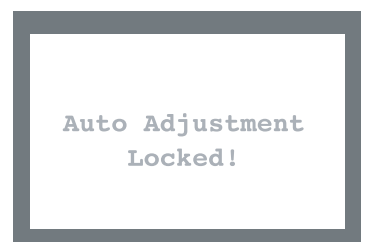

- Ah vaigiöiphím Muic Luic (
   —) trong khoaing hôn 5 giaiy ňeikhoia man hình hiein thì.
- Ah vaigiöiphím Muic Luic ( ) trong khoaing hôn 5 giaiy ňeimôikhoia man hình hien thì.

MagicBright (192T)

| MagicBright   |  |
|---------------|--|
| Usor Adjusted |  |
| USEL Adjusted |  |
| Text          |  |
| Internet      |  |
| Entertain     |  |
|               |  |

#### Ghi chuù

Mac duircaic giaitrí ňaiňööc caic kyisö chon löa can than, nhöng caic giaitrí ňööc calu hình trööic nay coitheikhong lam ban thoai mai do khong höp thì hieu cua ban. Neu vaỳ, haỳ chinh Brightness vaiContrast bang vieic sối dung trình nôn OSD. Hoac nhan nut (+) khi khong coiman hình OSD ñei thao taic ñieu chinh tröc tiep Ñoisang. MagicBright laumot chöic nahg môi, tab moi trööng thööng ngoan toi öu theitheo noi dung hình anh ban ñang xem. Hien ñang coisan ba cheiñoikhaic nhau: Text, Internet, vaiEntertain. Moi cheiñoicoitrì soiñoisang rieng ñööic calu hình sain. Ban coitheideidang choir moi trong ba caith thiet lais kh

Ban coùtheideidang chon moit trong ba caich thiet laip khi chacan nhan caic nuit ñieù khien MagicBright.

- Nhan nut MagicBright. Sau ňoinhain nut MagicBright lain nöia ňeixem qua caic cheiňoitaio caiu hình coisain. Text: Ñoisaing thööng Cho caic tai lieù hay caic coing vieic coivan ban coi Un the teat tai.
  - khoi löông lôn. Internet: Ñoisaing trung bình

Neilam viec vôi cac noi dung hon hộp nhờ van bain vaiñoihoia.

Entertain: Noisaing cao

Neixem caic loai phim truyen DVD varVCD.

# Tiet Kieim Naing Lööng

Man hình Vi tính ñöôc xaỳ döng heithong quan lyinang löông goi laimöic nang löông thap. Cheiñoinay seiñöa maỳ veicheiñoitiet kiem nang löông khi maỳ khong dung trong mot khoang thôi gian. Khi ban di chuyen chuot hay an bat kyiphím nao tren ban phím, man hình seihoat ñong lai bình thöông. Ban neh tat han khi khong söidung trong mot thôi gian dai hoac khi vang nhai

Cheáňoitiet kielm naing löông chahoait ňoing khi maiy tính cula ban töông thích chuain VESA DPMS.

| Tình                   | traing  | Bình thöô <b>n</b> g | Cheiñoitiet kiein nang lööng<br>EPA/ENERGY 2000 | Tie <b>t</b> kieim nahg löông<br>120Vac |
|------------------------|---------|----------------------|-------------------------------------------------|-----------------------------------------|
| Ñen                    | chæ thò | Xanh                 | Ñen xanh nhap nhaiy                             | Ñen                                     |
| Möic                   | 152T    | Ít hôn 31 W          |                                                 |                                         |
| tie <b>i</b> u<br>thui | 172T    | Ít hôn 42 W          | Ít hôn 2 W                                      | Ít hôn 1 W                              |
|                        | 192T    | Ít hôn 45 W          |                                                 |                                         |

# Giai Quyet Söï Coá

Trööc khi goi ñien ñen dich vui hoitrói, haij ñoc lai thong tin trong phan naij ñeixem ban coitheitöi khac phuc ñööc söi coinao khoing. Neu ban that söi can trôigiup, xin goi soiñien thoai tren phieu bao hanh, soiñien thoai veilinh vöc thong tin hoac lien heivôi ngöôi ban hang.

#### Danh saich kieim tra

| Trieü chöng                                                           | Danh saich kieim tra                                                                                                   | Caic giai phaip                                                                                                    |
|-----------------------------------------------------------------------|----------------------------------------------------------------------------------------------------|----------------------------------------------------------------------------------------------------|
| Khoing coihình trein main hình.<br>Toi khoing theibai main hình lein. | Daiy ñien nguon ñaiñöôc gan<br>ñuing caich chöa?                                                                       | Kieim tra vieic noi daiy ñiein vainguoin<br>ñiein.                                                                                                    |
|                                                                       | Bain coithaiy thong bab "No<br>Connection, Check Signal<br>Cable" trein man hình khoing?i                              | (Ñööc noi ket bang cap D-sub)<br>Haiy kiem tra vieic noi cap tín hieiu.<br>(Ñööc noi ket bang cap DVI)<br>Neiu ban van thaiy mot thoing baib (loi)<br>treh man hình khi man hình ñaiñööc<br>noi ket ñung caich, haiy kiem tra tình<br>trang man hình xem coiñat ôitöông töi<br>(analog) khoing. Haiy nhan nut Source<br>ñeiman hình kiem tra lai nguon tín<br>hieiu nhaip. |
|                                                                       | Neu ñang coiñien nguon, haiy<br>khôi ñong lai may tính ñeixem<br>man hình ban ñau (man hình khôi<br>nhap) nhö theinao. | Neu man hình ban ñau (man hình khôi<br>nhaip) xuai hiein, haiy khôi ñoing maiy tính<br>ôicheiñoiöing duing (cheiñoisafe mode ôi<br><b>Windows ME/2000/XP</b> ) roi ñoi tain soi<br>cuia card hình ainh. (Haiy tham khaib Caic<br>cheiñoihiein thi ñai trööic)                                                                                                    |
|                                                                       |                                                                                                    | Löu yì Neù man hình ban ñaù (Man<br>hình khôi nhaip) khoing hieir ra, haiy lieir<br>heivôi trung taim bait hanh hay ngöôi<br>bair sair phaim.                                                                                                    |
|                                                                       | Bain coithaiy thoing baib "Video<br>mode not supported" trein man<br>hình khoing?                                      | Bah coitheithaiy malu tin naiy khi tín<br>hieu töitheivideo vööt quaiiñoiphain giai<br>vaitain soitoi ña maiman hình coitheixöi<br>lyiiñööc.                                                                                                    |
|                                                                       | Khoing coihinh ainh trein man<br>hình. Coiphai ñen bab ñiein nguoin<br>trein man hình cöinhaip nhaiy sau<br>moi giaiy? | Haiy ñieù chanh ñoiphain giai vaatain soi<br>toi ña maaman hình coùtheaxöilyiñöôc.                                                                                                    |
|                                                                       |                                                                                                    | Man hình ñang ôicheiñoiTiet kieim<br>ñiein.                                                                                                    |
|                                                                       |                                                                                                    | Haiy nhain moi phím trein bain phím hay<br>di chuyein chuoi ñeikích hoait main hình<br>vaiphuc hoi hình ainh trein main hình.                                                                                                    |
|                                                                       | Keli noi bang cap DVI?                                                                                                 | Bain coitheithaiy moti man hinh trang<br>neu bain khôi ñoing heithoing trööic khi<br>bain noi caip DVI; hay bain ruit caip DVI<br>vaigan lai trong khi heithoing ñang<br>chaiy vì coirmot soiloai card ñoihoia<br>khoing chuyein tín hieiu video. Haiy noi<br>caip DVI vaikhôi ñoing lai heithoing.                                                                        |

# Giai Quyet Söï Coá

### Danh saich kieim tra

| Trieü chöng                                                                           | Danh saìch kieim tra                                                                                                    | Caic giai phaip                                                                                                    |
|---------------------------------------------------------------------------------------|----------------------------------------------------------------------------------------------------|----------------------------------------------------------------------------------------------------|
| Toi khoing thaiy menu On<br>Screen Display.                                           | Bain ñaikhoia meny On Screen<br>Display (OSD) ñeingain chaing<br>caic thay ñoi chaing?                                                           | Haiy môikhoia OSD baing caich nhain<br>nuil MENU ít nhail trong 5 giaiy.                                                                    |
| Man hình hien thì caic mau<br>lai hay chacoùtrang ñen.                                | Couphai man hình chacoimoi mau nhö<br>theàñööc nhìn qua giaiy kieing khoing?                                                                     | Haiy kiem tra vieic noi cap tín hieiu.                                                                                                    |
|                                                                                       |                                                                                                    | ñöôc an chai vao trong rainh danh<br>cho card video.                                                                                        |
|                                                                                       | Coiphai man hình co nhöng mau<br>saè kì laisau khi chaiy mot chöông<br>trình hay vì coisöi xung ñot giöa<br>caic chöông trình öng dung<br>khong? | Haiy khôi ñoing lai maiy tính.                                                                                                    |
|                                                                                       | Card hình ainh coiñöôc cai ñat<br>ñuing chöa?                                                                                                    | Haiy cai card hình ainh sau khi ñoc<br>höôing dain cai card hình ainh.                                                                      |
| Man hình bai ngôitrôinein<br>khoing cain xöing.                                       | Bain coùthay ñoi card hình ainh<br>hay trình ñieù khiein khoing?                                                                                 | Söldung OSD ñelnieù chanh kích thöôic vauvi trí cuia main hình.                                                                             |
|                                                                                       | Bain coiniteù chanh ñoiphain giail vai<br>tain soimain hình khoing?                                                                              | Ñieù chanh ñoàphain giail vautain soácula<br>card hình ainh.<br>(Xem phain Caic cheáñoàhiein thì ñình<br>trööic).                           |
|                                                                                       | Main hình coùtheåkhoing cain xöing do<br>chanh lai và trí baing caich söiduing OS                                                                | ) chu kyntín hieiu cuia card hình ainh. Ñieiu<br>SD.                                                                                        |
| Man hình bì leich tam hay<br>OSD khoing theiñieù chinh<br>ñöôc.                       | Bain coinileu chinh ñoiphain giail vai<br>tain soimain hình khoing?                                                                              | Ñieù chanh ñoàphain giail vaitain soácula<br>card hình ainh.<br>(Xem phain Caic cheáñoilhiein thì ñình<br>trööic).                          |
| LED ñang nhap nhay nhöng<br>khoing coihình ainh trein main<br>hình.                   | Tain soicoliñööc ñielu chanh ñuing<br>khi bain kieim tra Thôi hain Hiein thi<br>trein menu khoing?                                               | Ñieù chanh tain soithích hôp baing caich<br>tham khaib Höôing dain söilduing card<br>hình ainh vai/Caic chei/ñoi/hiein thì rìinh<br>tröôic. |
|                                                                                       |                                                                                                    | (Tain soitoi ña cho moi ñoiphain giai coi<br>theithay ñoi tuy theo dang sain phaim.)                                                        |
| Man hình chrhien thì toi ña<br>16 mau.<br>Mau tren man hình thay ñoi                  | Cheiñoimau cuia Windows coù<br>ñöôc cai ñat ñuing khoing?                                                                                        | Ñoi vôi Windows ME/2000/XP:<br>Haiy thieil laip mau thích höp baing caich<br>vao Control Panel, Display, Settings.                          |
| sau khi ban ñoi card hình<br>ainh.                                                    | Card hình ainh coùñöôc cai ñat<br>ñuing chöa?                                                                                                    | Haiy cai card hình ainh sau khi ñoic<br>höôing dain cai card hình ainh.                                                                     |
| Bain seithaiy mot thoing baib<br>nhö sau: "Unrecognized<br>monitor, Plug & Play (VESA | Bain ñaicai ñal chöông trình ñieù<br>khiein man hình chöa?                                                                                       | Haiy cai ñat chöông trình ñieù khien<br>man hình theo Caic höông dan Cai ñat<br>Trình ñieù khien.                                           |
| DDC) monitor found".                                                                  | Haiy xem saich Hööing dain cai card<br>hình ainh ñeixem caic choic naing<br>Plug & Play (VESA DDC) coinööic<br>hoitrói khoing.                   | Haiy cai ñat chöông trình ñieù khien<br>man hình theo Caic höông dan Cai ñat<br>Trình ñieù khien.                                           |

# Ñac Tính KyōThua**ł**

| Ñaɛ Tính Chung                                                                                                    |                                                                                            |  |  |  |  |
|----------------------------------------------------------------------------------------------------|--------------------------------------------------------------------------------------------|--|--|--|--|
| Kie <b>i</b> u Maiy                                                                                                    | SyncMaster 152T                                                                            |  |  |  |  |
| Man hình LCD                                                                                                    |                                                                                            |  |  |  |  |
| Kích thöôic                                                                                                    | 15,0 inch theo ñöông cheip                                                                 |  |  |  |  |
| Vung hiein thì                                                                                                    | 304,1(ngang) x 228,1 (doic)                                                                |  |  |  |  |
| Kích thöôic ñieim ainh                                                                                                    | 0,297 (ngang) x 0,297 (doic)                                                               |  |  |  |  |
| Loai                                                                                                    | a-si TFT ma <b>n</b> hình ma train ñoing                                                   |  |  |  |  |
| Goic nhìn                                                                                                    | 160/130(ngang/doc)                                                                         |  |  |  |  |
| Hiein Thì                                                                                                    |                                                                                            |  |  |  |  |
| Ngang                                                                                                    | 30 ~ 61 kHz                                                                                |  |  |  |  |
| Doic                                                                                                    | 56 ~ 75 Hz                                                                                 |  |  |  |  |
| Hiein Thì Mau                                                                                                    |                                                                                            |  |  |  |  |
| 16,294,277 mau                                                                                                    |                                                                                            |  |  |  |  |
| Ñoiphan giai                                                                                                    |                                                                                            |  |  |  |  |
| Noiphain giai toi öu                                                                                                    | 1024 x 768@ 60Hz                                                                           |  |  |  |  |
| ÑoiPhain Giail Lôin Nhait                                                                                                    | 1024 x 768@ 75Hz                                                                           |  |  |  |  |
| Giao diein treo VESA                                                                                                    |                                                                                            |  |  |  |  |
| RGB Analog, DVI Comp                                                                                                    | liant Digital RGB. Composite Sync, SOG (day cap tuy chon),                                 |  |  |  |  |
| 0,7 Vpp positive at 75 of                                                                                                    | nms Separate H/V sync, I I L level, positive or negative                                   |  |  |  |  |
|                                                                                                    |                                                                                            |  |  |  |  |
| Nguộn Ñiện Can                                                                                                    |                                                                                            |  |  |  |  |
| $AC 90 \sim 264 \text{ VAC} - 60/$                                                                                                    | 50 Hz + 3Hz                                                                                |  |  |  |  |
| Can tín hiei                                                                                                    |                                                                                            |  |  |  |  |
| caip 15 chain D-sub, co                                                                                                    | ùtheàthaio rôi, DVI-D ~ DVI-D, coùtheàthaio rôi                                            |  |  |  |  |
| Möic tieiu thui ñiein naing                                                                                                    |                                                                                            |  |  |  |  |
| Toi ña 31 W                                                                                                    |                                                                                            |  |  |  |  |
| Kích thöôic (roing x daiy                                                                                                    | x cao)/Trong löông                                                                         |  |  |  |  |
| 357,5 X 184,5 X 361,6mm (Sau khi lap ñat chan ñe) / 2,9kg (vôi Chan ñeiBagic)                                                                                                    |                                                                                            |  |  |  |  |
| 357,5 X 50,7 X 288,5mm (Sau khi gap chan ñe) / 3,1 kg (Chan ñeiña phöông tien)                                                                                                    |                                                                                            |  |  |  |  |
| VESA Mounting Interfa                                                                                                    |                                                                                            |  |  |  |  |
| /5mm x /5mm (dung voi boiphan treo nac bieł (tay).                                                                                                    |                                                                                            |  |  |  |  |
| Moli Troong                                                                                                    | Night 501 5095 10495(1096 4096) Night 109/ 009/ kinets top trung                           |  |  |  |  |
| Khi läu Ciäi                                                                                                    | Nhiet foi $49E = 4428E (-2080 - 4580)$ Notahi 10% ~ 80%, khong tap trung.                  |  |  |  |  |
| NII LOU GIOI                                                                                                    | Nhiet not -4°F ~113°F (-20°C ~ 45°C) Notain 5% ~ 95%, khong tap trung.                     |  |  |  |  |
| "Man hình TET I CD ñộôr si                                                                                                    | iouc<br>an xuat baba coina nabeibain dain tien tien või ñoichính xair 99,999% ñoi või sain |  |  |  |  |
| phaim nay. Nhöng cai: ñieim ainh RED (NOI), GREEN (XANH LAI), BLUE (XANH LAM) vai/WHITE (TRANG) ñoi                                                                                                    |                                                                                            |  |  |  |  |
| j luc coiveinoi sang hoac ban coitheithaiy mot soiñiem ainh ñen. Tình trang naiy khong phai do chat lööng xaú vai<br>ban coitheisöidung maiy maiykhong phai ban khoan gì. Ví dui tong soiñiem ainh TET I CD coitrong san nhaim naiv                                                                                                    |                                                                                            |  |  |  |  |
|                                                                                                    |                                                                                            |  |  |  |  |
| CheiÑoiPlug & Play                                                                                                    |                                                                                            |  |  |  |  |
| ivian ninn nooc cai nat cheanoaPlug & Play. Soi toong thich giota man hinh vaimaiy tinh seicung cap<br>nieù kien hoat ñong vaicai nat tot nhat. Trong tröông hôp tot nhat guaitrình cai nat seitöi nong, tròi                                                                                                    |                                                                                            |  |  |  |  |
| phi, ngöði söldung much cal nat tuan töl                                                                                                    |                                                                                            |  |  |  |  |
| and the second second se |                                                                                            |  |  |  |  |

Ghi chui Kieu dang varñac tính kyithuat coitheithay ñoi markhoing can phai bab trööc.

# Ñac Tính KyōThua**ł**

| Ñaɛ Tính Chung                                                                                                    |                                                                                                    |  |  |  |  |  |
|----------------------------------------------------------------------------------------------------|----------------------------------------------------------------------------------------------------|--|--|--|--|--|
| Kieiu Maiy                                                                                                    | SyncMaster 172T                                                                                                    |  |  |  |  |  |
| Man hình LCD                                                                                                    | LCD                                                                                                    |  |  |  |  |  |
| Kích thöôic                                                                                                    | 17,0 inch theo ñöông cheio                                                                                                    |  |  |  |  |  |
| Vung hiein thì                                                                                                    | 337,92(ngang) x 270,336 (doic)                                                                                                    |  |  |  |  |  |
| Kích thöôic ñieim ainh                                                                                                    | 0,264 (ngang) x 0,264 (doic)                                                                                                    |  |  |  |  |  |
| Loai                                                                                                    | a-si TFT man hình ma train ñoing                                                                                                    |  |  |  |  |  |
| Goic nhìn                                                                                                    | 170/170 (ngang/doc)                                                                                                    |  |  |  |  |  |
| Hiein Thì                                                                                                    |                                                                                                    |  |  |  |  |  |
| Ngang                                                                                                    | 30 ~ 81 kHz                                                                                                    |  |  |  |  |  |
| Doïc                                                                                                    | 56 ~ 75 Hz                                                                                                    |  |  |  |  |  |
| Hiein Thì Mau                                                                                                    |                                                                                                    |  |  |  |  |  |
| 16,294,277 mau                                                                                                    |                                                                                                    |  |  |  |  |  |
| Ñoiphan giai                                                                                                    |                                                                                                    |  |  |  |  |  |
| Noiphain giai toi öu                                                                                                    | 1280 x 1024@ 60Hz                                                                                                    |  |  |  |  |  |
| ÑoiPhain Giail Lôin Nhait                                                                                                    | 1280 x 1024@ 75Hz                                                                                                    |  |  |  |  |  |
| Giao diein treo VESA                                                                                                    |                                                                                                    |  |  |  |  |  |
| RGB Analog, DVI Comp                                                                                                    | liant Digital RGB. Composite Sync, SOG (day cap tuy chon),                                                                                                |  |  |  |  |  |
| 0,7 Vpp positive at 75 of                                                                                                    | nms Separate H/V sync, I I L level, positive or negative                                                                                                  |  |  |  |  |  |
|                                                                                                    |                                                                                                    |  |  |  |  |  |
| Nguộn Ñiện Can                                                                                                    |                                                                                                    |  |  |  |  |  |
| $\Delta C 90 \sim 264 \text{ VAC} 60/$                                                                                                    | 50 Hz + 3Hz                                                                                                    |  |  |  |  |  |
| Caip tín hieiu                                                                                                    |                                                                                                    |  |  |  |  |  |
| caip 15 chain D-sub, co                                                                                                    | ùtheàthaid rôi, DVI-D ~ DVI-D, coùtheàthaid rôi                                                                                                    |  |  |  |  |  |
| Möic tieiu thui ñiein naing                                                                                                    |                                                                                                    |  |  |  |  |  |
| Toi ña 42 W                                                                                                    |                                                                                                    |  |  |  |  |  |
| Kích thöôic (roing x day x cao)/Troing löôing                                                                                                    |                                                                                                    |  |  |  |  |  |
| 385 X 216 X 404.7mm (Sau khi lap ñat chan ñe) / 4,7kg (vôi Chan ñeiBagic)                                                                                                    |                                                                                                    |  |  |  |  |  |
| 385 X 56.8 X 324.7mm (Sau khi gap chan ñe) / 4,7 kg (Chan ñeiña phöông tien)                                                                                                    |                                                                                                    |  |  |  |  |  |
| VESA Mounting Interfa                                                                                                    |                                                                                                    |  |  |  |  |  |
| /5mm x /5mm (dung või boiphan treo ñac biet (tay).                                                                                                    |                                                                                                    |  |  |  |  |  |
| Khi Maiy Hoat Ñoing                                                                                                    | Neist Soi 5005 10405(1000 4000) Noise 100/ 000/ keeps top trung                                                                                           |  |  |  |  |  |
| Khi läu Ciä                                                                                                    | Nniet not 50°F ~ 104°F (10°C ~ 40°C) Notam 10% ~ 80%, knong tap trung.                                                                                    |  |  |  |  |  |
| Khi Lou Gioi<br>Ñiom ainh chair nhair ñ                                                                                                    | Nnier nor -4°F ~113°F (-20°C ~ 45°C) Noram 5% ~ 95%, knong tap trung.                                                                                     |  |  |  |  |  |
| "Man hình TET I CD ñộôr si                                                                                                    | iouc<br>an xuat baba coina nabeibain dain tien tien või ñoichính xair 99,999% ñoi või sain                                                                |  |  |  |  |  |
| phaim nay. Nhöng caic ñiem ainh RED (NOI), GREEN (XANH LAI), BLUE (XANH LAM) vaiWHITE (TRANG) ñoi                                                                                                    |                                                                                                    |  |  |  |  |  |
| luic coiveihôi saing hoaic ban coitheithaiy moi soiñleim ainh ñen. Tình traing naiy khoing phail do chail lööng xaiu var<br>ban coitheisöilduing maiy maiykhoing phail ban khoain gì. Ví dui toing soiñleim ainh TET I CD coitrong sain phain pau |                                                                                                    |  |  |  |  |  |
| lai3.932.160"                                                                                                    |                                                                                                    |  |  |  |  |  |
| CheiñoiPlug & Play                                                                                                    |                                                                                                    |  |  |  |  |  |
| Main hình ñöôc cai ñat ch<br>ñieù kien hoat ñong vaica                                                                                                    | eiñoiPlug & Play. Söitöông thích giöia man hình vaimaiy tính seicung cap<br>ni ñat tot phat. Trong trööng hộp tọt phạt quaitrình cai nặt seitöi nóng trời |  |  |  |  |  |
| phi, ngöði söldung much cal nat tuan töl                                                                                                    |                                                                                                    |  |  |  |  |  |
|                                                                                                    |                                                                                                    |  |  |  |  |  |

Ghi chui Kieu dang vanaic tính kyithuat coitheithay ñoi mankhoing can phai baio tröóic.

# Ñac Tính KyöThuał

| Ñaïc Tính Chung                                                                                                    |                                                                                     |  |  |  |  |
|----------------------------------------------------------------------------------------------------|-------------------------------------------------------------------------------------|--|--|--|--|
| Kie <b>i</b> u Maiy                                                                                                    | SyncMaster 192T                                                                     |  |  |  |  |
| Man hình LCD                                                                                                    |                                                                                     |  |  |  |  |
| Kích thöôic                                                                                                    | 19,0 inch theo ñöông cheip                                                          |  |  |  |  |
| Vung hiein thì                                                                                                    | 376,32(ngang) x 301,056 (doic)                                                      |  |  |  |  |
| Kích thöôic ñieim ainh                                                                                                    | 0,297 (ngang) x 0,297 (doic)                                                        |  |  |  |  |
| Loai                                                                                                    | a-si TFT man hình ma train ñoing                                                    |  |  |  |  |
| Goic nhìn                                                                                                    | 170/170 (ngang/doc)                                                                 |  |  |  |  |
| Hie <b>i</b> n Thì                                                                                                    |                                                                                     |  |  |  |  |
| Ngang                                                                                                    | 30 ~ 81 kHz                                                                         |  |  |  |  |
| Doic                                                                                                    | 56 ~ 75 Hz                                                                          |  |  |  |  |
| Hiein Thì Mau                                                                                                    |                                                                                     |  |  |  |  |
| 16,194,277 ma <b>u</b>                                                                                                    |                                                                                     |  |  |  |  |
| Noiphan giai                                                                                                    |                                                                                     |  |  |  |  |
| Noiphain giai toi öu                                                                                                    | 1280 x 1024@ 60Hz                                                                   |  |  |  |  |
| NoiPhain Giai Lôin Nhait                                                                                                    | 1280 x 1024@ 75Hz                                                                   |  |  |  |  |
| Giao dien treo VESA                                                                                                    |                                                                                     |  |  |  |  |
| RGB Analog, DVI Comp                                                                                                    | bliant Digital RGB. Composite Sync, SOG (daiy caip tuy choin),                      |  |  |  |  |
| U,7 Vpp positive at 75 0                                                                                                    | nins Separate H/V sync, TTL level, positive of negative                             |  |  |  |  |
|                                                                                                    |                                                                                     |  |  |  |  |
| Nguộn Ñiện Can                                                                                                    |                                                                                     |  |  |  |  |
| AC 90 ~ 264 VAC, 60/                                                                                                    | 50 Hz ± 3Hz                                                                         |  |  |  |  |
| Caip tín hieiu                                                                                                    |                                                                                     |  |  |  |  |
| caip 15 chain D-sub, co                                                                                                    | ùtheàthaio rôi, DVI-D ~ DVI-D, coùtheàthaio rôi                                     |  |  |  |  |
| Möic tieiu thui ñiein naing                                                                                                    |                                                                                     |  |  |  |  |
| To <b>i</b> ña 45 W                                                                                                    |                                                                                     |  |  |  |  |
| Kích thöôic (roing x daiy                                                                                                    | r x cao)/Troing löôing                                                              |  |  |  |  |
| 431 X 220 X 447mm (                                                                                                    | Sau khi lap ñat chan ñe) / 5,5kg (vôi Chan ñei Bagic)                               |  |  |  |  |
| 431 X 29,7 X 324,7mm (Sau khi gap chan ñe) / 5,6 kg (Chan ñeiña phöông tien)                                                                                                    |                                                                                     |  |  |  |  |
| VESA Mounting Interface                                                                                                    |                                                                                     |  |  |  |  |
| 75mm x 75mm (dung voi boipnan treo nac biei (tay).                                                                                                    |                                                                                     |  |  |  |  |
| Khi Maiv Hoait Ñoing                                                                                                    | Nhiet ñoi 50°E ~ 104°E(10°C ~ 40°C) Ñoiata 10% ~ 80% khota tab trung                |  |  |  |  |
| Khi Löu Giói                                                                                                    | Nhiet fioi $-4^{\circ}$ F ~113°F (-20°C ~ 45°C) Noiain 10% ~ 05%, khoing tap trung. |  |  |  |  |
| Ñiem ainh chain nhain r                                                                                                    |                                                                                     |  |  |  |  |
| "Man hình TFT LCD ñööc sain xuai bang cong ngheibain dain tien tien vôi ñoichính xaic 99.999% ñoi vôi sain                                                                                                    |                                                                                     |  |  |  |  |
| phaim nay. Nhöng caic ñieim ainh RED (ÑO)), GRÉEN (XANH LA), BLUE (XANH LAM) varWHITE (TRANG) ñoi<br>Luir coinvoibái saing bagis bait coirteoithair mat sainí ioir ainh éan. Tinh trang nay khong nhaide chat léáing varius |                                                                                     |  |  |  |  |
| ban coitheisöiduing maiy maikhoing phai ban khoan gì. Ví dui tong soiñieim anh TFT LCD coitrong san phaim naiy                                                                                                    |                                                                                     |  |  |  |  |
| lai3.932.160"                                                                                                    |                                                                                     |  |  |  |  |
| ChêiNoiPlug & Play<br>Man hình đặch cai đạt chaiđoiDlug & Dlay, Söltööng thích giới man hình yamaw tính coicung can                                                                                                    |                                                                                     |  |  |  |  |
| ñieù kien hoait ñong varca                                                                                                    | ai nait tot nhat. Trong trôông hộp tot nhat quaitrình cai ñat seitöi nong, trồi     |  |  |  |  |
| phi, ngöôi söidung muon cai ñat tuan töi                                                                                                    |                                                                                     |  |  |  |  |

Ghi chui Kieu dang vanaic tính kyithuat coitheithay ñoi mankhong can phai baio tröoic.

# CheáÑoäHiein Thì

Neù tín hieù nöôc truyen ñi tôrmaly tôông ông vôi Caic cheiñoicai ñat veithôi gian sau ñaly, man hình sei nöôc ñieù chanh tôi ñong. Tuy nhien, neù tín hieù khaic, man hình seibì trang trong khi ñen cha thì van sang. Chanh card man hình theo baing thoing soidöôi ñaly.

| Cheáñoähien thì           | Tain soáquel<br>ngang (kHz) | Tain soáqueli<br>doic (Hz) | Xung clock<br>(MHz) | Sync Polarity<br>(H/V) |  |  |  |
|---------------------------|-----------------------------|----------------------------|---------------------|------------------------|--|--|--|
| SyncMaster 172T/192T      |                             |                            |                     |                        |  |  |  |
| MAC. 640 x 480            | 35,000                      | 66,667                     | 30,240              | -/-                    |  |  |  |
| MAC. 832 x 624            | 49,726                      | 74,551                     | 57,284              | -/-                    |  |  |  |
| SyncMaster 152T/172T/192T |                             |                            |                     |                        |  |  |  |
| IBM. 640 x 350            | 31,469                      | 70,086                     | 25,175              | +/-                    |  |  |  |
| IBM. 640 x 480            | 31,469                      | 59,940                     | 25,175              | -/-                    |  |  |  |
| IBM. 720 x 400            | 31,469                      | 70,087                     | 28,322              | -/+                    |  |  |  |
| VESA. 640 x 480           | 37,500                      | 75,000                     | 31,500              | -/-                    |  |  |  |
| VESA. 640 x 480           | 37,861                      | 72,809                     | 31,500              | -/-                    |  |  |  |
| VESA. 800 x 600           | 35,156                      | 56,250                     | 36,000              | +/+                    |  |  |  |
| VESA. 800 x 600           | 37,879                      | 60,317                     | 40,000              | +/+                    |  |  |  |
| VESA. 800 x 600           | 46,875                      | 75,000                     | 49,500              | +/+                    |  |  |  |
| VESA. 800 x 600           | 48,077                      | 72,188                     | 50,000              | +/+                    |  |  |  |
| VESA. 1024 x 768          | 48,363                      | 60,004                     | 65,000              | -/-                    |  |  |  |
| VESA. 1024 x 768          | 56,476                      | 70,069                     | 75,000              | -/-                    |  |  |  |
| VESA. 1024 x 768          | 60,023                      | 75,029                     | 78,750              | +/+                    |  |  |  |
| SyncMaster 172T/192T      |                             |                            |                     |                        |  |  |  |
| VESA. 1280 x 1024         | 63,981                      | 60,020                     | 108,00              | +/+                    |  |  |  |
| VESA. 1280 x 1024         | 79,976                      | 75,025                     | 135,00              | +/+                    |  |  |  |
| SUN. 1280 x 1024          | 81,129                      | 76,106                     | 135,00              | -/-                    |  |  |  |

#### Tain soiqueit ngang

Thôi gian quei töiphai sang trai cuia chieù ngang man hình goi laichu kyiquei ngang vainghìch ñaio cuia chu kyiquei ngang goi laitain soiquei. Ñôn vì : kHz

#### Tain soáqueit doic

Giong nhö ñen huynh quang, man hình seilap lai hình ainh nhieù lan trein 4 giaiy ñeihien thù ainh. Tain soicuia söilaip lai naiy ñöôc goi lairtain soiquei doic. Ñôn vì : Hz.

# MEMO